# **PDFUnit-Monitor**

# Handbuch für Benutzer

**Carsten Siedentop** 

# Inhaltsverzeichnis

| Vorwort                                                   | 4    |
|-----------------------------------------------------------|------|
| 1. Über diese Dokumentation                               | 5    |
| 2. Quickstart                                             | 6    |
| 3. Funktionalität                                         | 10   |
| 3.1. Darstellung - Überwachte Verzeichnisse               | . 10 |
| 3.2. Darstellung - Liste der Prüfergebnisse, Filter       | 12   |
| 3.3. Darstellung - Details eines Validierungsergebnisses  | . 15 |
| 3.4. DiffPDF - Vergleichende Anzeige zweier PDF-Dokumente | 15   |
| 3.5. Export und Import der Ergebnisse                     | . 17 |
| 4. Validierungsregeln in Excel-Dateien                    | 18   |
| 5. Installation, Update, Deinstallation                   | 24   |
| 5.1. Technische Voraussetzungen                           | 24   |
| 5.2. Installation                                         | . 24 |
| 5.3. Pfade über Systemumgebungsvariablen setzen           | 25   |
| 5.4. Überprüfung der Konfiguration                        | 26   |
| 5.5. Installation eines neuen Releases                    | 26   |
| 5.6. Deinstallation                                       | 27   |
| 6. Starten der Anwendung                                  | . 28 |
| 7. Konfiguration (pdfunit-monitor.config)                 | 29   |
| 8. Typische Fehler                                        | 32   |
| 9. Logging mit Log4j2                                     | 34   |
| Stichwortverzeichnis                                      | . 36 |

# Vorwort

### **Aktuelle Testsituation in Projekten**

Telefonrechnungen, Versicherungspolicen, amtliche Bescheide, Verträge jeglicher Art werden heute als PDF-Dokumente elektronisch zugestellt. Ihre Erstellung erfolgt in vielen Programmiersprachen mit zahlreichen Bibliotheken. Je nach Komplexität der zu erstellenden Dokumente ist diese Programmierung nicht einfach und enthält wie jede Software auch Fehler, die eventuell zu fehlerhaften PDF Documenten führen. Deshalb sollte geprüft werden:

- Steht in einem bestimmten Bereich einer Seite der erwartete Text?
- Stimmt der Barcode (QR-Code) auf dem Dokument mit dem erwarteten Inhalt überein?
- Stimmt das Layout mit der Vorgabe überein?
- Stimmen die Werte der eingebetteten ZUGFeRD-Daten mit den erwarteten Daten überein?
- Stimmen die Werte der eingebetteten ZUGFeRD-Daten mit den sichtbaren Daten überein?
- Entspricht ein Dokument den Regeln von DIN 5008?
- Ist das PDF signiert? Wann und von wem?

Es sollte Entwickler, Projekt- und Unternehmensverantwortliche erschrecken, dass es bisher kaum Möglichkeiten gibt, PDF-Dokumente **automatisiert** zu testen. Und selbst diese Möglichkeiten werden im Projektalltag nicht genutzt. Manuelles Testen ist leider weit verbreitet. Das ist teuer und fehleranfällig.

Egal, ob PDF-Dokumente mit einem mächtigen Design-Werkzeug, mit MS-Word/LibreOffice oder eigenen Programmen erstellt werden oder ob sie aus einem XSL-FO Workflow herausfallen, jedes PDF-Dokument kann mit PDFUnit getestet werden.

#### Ein User-Interface für automatisiertes Testen - ein Widerspruch?

Ein Programm, das von einem Benutzer bedient werden kann, scheint ein Widerspruch zum Ziel, automatisiert zu testen, zu sein. Dieser Widerspruch löst sich aber auf, denn der PDFUnit-Monitor 'beobachtet' Dateiverzeichnisse und führt automatisch Testfälle aus, sobald neue PDF-Dokumente in den Verzeichnissen gespeichert werden. So kann die IT-Abteilung Dokumente erstellen - egal, auf welche Weise - und der PDFUnit-Monitor zeigt unmittelbar das Ergebnis der vorhandenen Tests an, ohne dass Tests manuell angestoßen werden müssen.

Der PDFUnit-Monitor ist leicht zu bedienen. Testfälle werden in Excel erfasst und können deshalb auch von Nicht-Entwicklern entwickelt werden. Neben seinem autonomen Betrieb kann der PDFUnit-Monitor auch über die rechte Maustaste oder Tastatur bedient werden, sodass auch individuelle Tests durchgeführt werden können.

Eine ausführliche Beschreibung der verfügbaren Funktionen steht in Kapitel <u>3: "Funktionali-tät" (S. 10)</u>.

# Kapitel 1. Über diese Dokumentation

#### Wer sollte sie lesen

Die vorliegende Dokumentation richtet sich an Mitarbeiter der Qualitätssicherung oder anderer Abteilungen, die PDF-Dokumente automatisiert oder individuell überprüfen wollen.

#### Wenn es Probleme gibt

Haben Sie Schwierigkeiten, ein PDF zu testen? Recherchieren Sie zuerst im Internet, vielleicht ist dort ein ähnliches Problem schon beschrieben, eventuell mit einer Lösung. Sie können die Problembeschreibung auch per Mail an <u>info[at]pdfunit.com</u> schicken.

#### Neue Testfunktionen gewünscht?

Hätten Sie gerne neue Testfunktionen, wenden Sie sich per Mail an <u>info[at]pdfunit.com</u>. Das Produkt befindet sich permanent in der Weiterentwicklung, die Sie durch Ihre Wünsche gerne beeinflussen dürfen.

#### Herstellung dieser Dokumentation

Die vorliegende Dokumentation wurde mit DocBook-XML erstellt. Die PDF- und die HTML-Version stammen aus einer einzigen Textquelle und sind somit inhaltlich identisch. In beiden Zielformaten ist das Layout noch verbesserungswürdig, wie beispielsweise die Seitenumbrüche im PDF-Format. Die Verbesserung des Layouts steht schon auf der Aufgabenliste, jedoch gibt es noch andere Aufgaben mit höherer Priorität.

#### Feedback

Jegliche Art von Feedback ist willkommen, schreiben Sie einfach an info[at]pdfunit.com.

# Kapitel 2. Quickstart

Der PDFUnit-Monitor ist eine graphische Anwendung, um Tests für PDF-Dokumente anzustoßen und das Ergebnis anzeigen zu lassen. Die Zielgruppe für die Anwendung sind Nicht-Programmierer.

Der Funktionsumfang des PDFUnit-Monitors ist groß. Eine umfassende Beschreibung an dieser Stelle würde den Rahmen der vorliegenden Dokumentation sprengen. Deshalb existiert für ihn eine gesonderte Dokumentation und auch ein erklärendes Video. Beides kann über diesen Link (Download) von den Webseiten von PDFUnit heruntergeladen werden. Die separate Dokumentation beschreibt auch die Installation und Konfiguration des PDFUnit-Monitors. Die nachfolgenden Abschnitte beschreiben kurz die Hauptfunktionen.

### Überwachte Verzeichnisse

Der PDFUnit-Monitor überwacht alle PDF-Dokumente unterhalb eines definierten Verzeichnisses und prüft die dortigen Dokumente gegen Regeln, die in Excel-Dateien hinterlegt sind, die in den überwachten Verzeichnissen liegen müssen. Erfüllt ein PDF alle Regeln, wird es in der Baumstruktur mit einem grünen Haken versehen. Verletzt ein PDF eine oder mehrere Regeln, werden alle Regelverletzungen in eine Übersichtsliste eingetragen. Zusätzlich erhält der Dateiname ein rotes Kreuz. Diese Statusanzeige geht auf die Verzeichnisnamen über. Enthält ein Verzeichnis und all seine Unterverzeichnisse ausschließlich gültige PDF-Dokumente, wird es mit einem grünen Haken dargestellt, andernfalls mit einem roten Kreuz.

Verzeichnisse mit dem Namen 'reference' werden nicht überwacht. In ihnen müssen PDF-Dokumente abgelegt werden, die bei einer vergleichenden Prüfung als Referenz dienen.

Das folgende Bild zeigt den PDFUnit-Monitor. Die linke Seite ist die Verzeichnisstruktur mit ihren PDFund Excel-Dokumenten. Die rechte Seite zeigt oben die Fehlerliste mit Filtermöglichkeiten und unten die Details zu einem einzelnen Fehler.

| 🖆 PDFUnit Monitor                                                        |                          |                                                                              |                                                                                                    |                                                                                                    |                                                    |
|--------------------------------------------------------------------------|--------------------------|------------------------------------------------------------------------------|----------------------------------------------------------------------------------------------------|----------------------------------------------------------------------------------------------------|----------------------------------------------------|
| Watched Folders:                                                         | Filter:                  |                                                                              |                                                                                                    |                                                                                                    |                                                    |
| ₽- 🗂 🗴 din5008                                                           | Filter Error Level:      |                                                                              | ALL 👻                                                                                                    |                                                                                                    |                                                    |
| • 📑 🗙 check                                                              |                          |                                                                              |                                                                                                    |                                                                                                    |                                                    |
| CheckDIN5008_FormA.xls                                                   | Filter PDF:              | Clear                                                                        |                                                                                                    |                                                                                                    |                                                    |
| ✓ din5008_letter-formA_5-pages.pdf                                       | Filter Folder: 🖌         | Clear                                                                        | compare                                                                                                    |                                                                                                    |                                                    |
| Compare     Constraints vis                                              | Filter Constraints:      | Clear                                                                        |                                                                                                    |                                                                                                    | Web Documentation                                  |
| ✓ document-under-test.pdf     X document-under-test different-text.pdf   | Filter Message: 📃        | 🗌 Clear                                                                      |                                                                                                    |                                                                                                    | Local Documentation (PDF)                          |
|                                                                          | Validation Results:      |                                                                              |                                                                                                    |                                                                                                    |                                                    |
|                                                                          | Time                     | Error Lev                                                                    | el PDF Document                                                                                                    | c                                                                                                    | onstraint                                          |
|                                                                          | 2016-05-05 14:00:52      | ERROR                                                                        | document-under-test_different-text.pdf                                                                                                    | CompareConstraints.xls                                                                                                    |                                                    |
|                                                                          | 2016-05-05 14:00:52      | ERROR                                                                        | document-under-test_different-text.pdf                                                                                                    | CompareConstraints.xls                                                                                                    |                                                    |
|                                                                          | 2016-05-05 14:00:52      | OK                                                                           | document-under-test.pdf                                                                                                    | CompareConstraints.xls                                                                                                    |                                                    |
|                                                                          | Error Level:<br>Message: | ERROR<br>Untersch<br>Message<br>The appe<br>'C:\date<br>Mismatch<br>'./docum | <pre>ided beim Vergleich der Dokumente als Bild.<br/>from PDFUnit:<br/>arance of 'C:\daten\p008\compare\documen<br/>n\pe\reference\document-under-test_diffe<br/>ing page(s): [2]. See diff-image for the la<br/>ent-under-test_different-text.pdf.20160305-</pre> | . ID: 'TexteSeite2ff_AlaBil<br>nt-under-test_different-tex<br>erent-text.pdf' when compar<br>ast mismatch:<br>-140052797.out.png'. | d'.<br>t.pdf' differs to<br>ed as rendered images. |
|                                                                          | PDF File:                | document                                                                     | -under-test_different-text.pdf                                                                                                    |                                                                                                    |                                                    |
|                                                                          | Folder:                  | C:\date:                                                                     | <pre>\pdfunit\workspace_pdfunit_all\tmp\pdfunit-</pre>                                                                                                    | -monitor-2016.05\folder-to-                                                                                                    | watch\din5008\compare                              |
|                                                                          | Constraint:              | Compare                                                                      | constraints.xls                                                                                                    |                                                                                                    |                                                    |
|                                                                          | Validation Time:         | 2016-05-                                                                     | 05 14:00:52                                                                                                    |                                                                                                    |                                                    |
|                                                                          | Document<br>Creation:    | 2013-10-                                                                     | 27 17:49:17                                                                                                    |                                                                                                    |                                                    |
|                                                                          | Document Title:          | PDFUnit                                                                      | sample - compare to a master PDF                                                                                                    |                                                                                                    |                                                    |
| Validate All         Reset Filter         Reset Result         Reset All | Interrupt Monitorir      | ıg l <u>m</u>                                                                | port <u>Export</u>                                                                                                    |                                                                                                    | E <u>x</u> it                                      |

Ein Doppelklick auf ein PDF-Dokument in der Baumstruktur öffnet das Dokument mit der Standardanwendung des Betriebssystems. Gleiches gilt für einen Doppelklick auf eine Excel-Datei. Die Verzeichnisstruktur ist nicht nur eine reine Darstellung. Wie unter Windows, Linux und MacOS üblich, können verschiedene Funktionen über die rechte Maustaste ausgelöst werden. Das folgende Bild gibt einen kleinen Einblick in das Kontextmenü:

| 🕌 PDFUnit Monit | or                                    |          |
|-----------------|---------------------------------------|----------|
| Watched Folder  | s:                                    |          |
|                 | 2                                     | 1        |
| 🔶 📑 • che       | Validate Folder with Subfolders       |          |
| – Ch            | Validate Folder                       |          |
|                 | Delete PDF's in Folder and Subfolders | rors.pdf |
| P- □ • com      | Delete PDF's in Folder                |          |
| - Co            | Add Existing Folder to Root           |          |
| - • do          | Create folder                         |          |
|                 |                                       |          |

## Fehlerübersicht mit Filtermöglichkeiten

Der Monitor zeigt in der oberen Hälfte der rechten Seite die Ergebnisse der Prüfungen aller PDF-Dokumente als Liste an. Für jede Regelverletzung existiert ein eigener Eintrag. Die Details einer Regelverletzung erscheinen in der unteren Hälfte sobald eine Zeile der Liste selektiert wird.

| Filter:             |            |                                                                                       |                                                                                    |                           |  |  |  |
|---------------------|------------|---------------------------------------------------------------------------------------|------------------------------------------------------------------------------------|---------------------------|--|--|--|
| Filter Error Level: | 1          | ALL 👻                                                                                 |                                                                                    |                           |  |  |  |
|                     |            |                                                                                       |                                                                                    |                           |  |  |  |
| Filter PDF:         | Clear      |                                                                                       |                                                                                    |                           |  |  |  |
| Filter Folder: 🖌    | Clear      | din5008                                                                               |                                                                                    |                           |  |  |  |
|                     |            | 1                                                                                     |                                                                                    | Web Desumentation         |  |  |  |
| Filter Constraints: | Clear      | FormA                                                                                 |                                                                                    | <u>vveb Documentation</u> |  |  |  |
| Filter Message: 🗌   | Clear      |                                                                                       |                                                                                    | Local Documentation (PDF) |  |  |  |
| Validation Results: |            |                                                                                       |                                                                                    |                           |  |  |  |
| Time                | Error Leve | PDF Document                                                                          |                                                                                    | Constraint                |  |  |  |
| 2016-05-05 14:59:48 | ОК         | din5008_letter-formA_5-pages.pdf                                                      | CheckDIN5008_Forr                                                                  | natXLSX.xlsx              |  |  |  |
| 2016-05-05 14:59:47 | ОК         | din5008_letter-formA_5-pages.pdf                                                      | CheckDIN5008_Forr                                                                  | nA_individual.xls         |  |  |  |
| 2016-05-05 14:59:47 | ОК         | din5008_letter-formA_5-pages.pdf                                                      | Jin5008_letter-formA_5-pages.pdf CheckDIN5008_FormA_general.xls                    |                           |  |  |  |
| 2016-05-05 14:59:47 | ERROR      | n5008_letter-formA_1-page_content-with-errors.pdf CheckDIN5008_FormA_individual.xls   |                                                                                    |                           |  |  |  |
| 2016-05-05 14:59:47 | ERROR      | n5008_letter-formA_1-page_content-with-errors.pdf CheckDIN5008_FormA_individual.xls   |                                                                                    |                           |  |  |  |
| 2016-05-05 14:59:47 | ERROR      | n5008_letter-formA_1-page_content-with-errors.pdf CheckDIN5008_FormA_individual.xls   |                                                                                    |                           |  |  |  |
| 2016-05-05 14:59:47 | ERROR      | in5008_letter-formA_1-page_content-with-errors.pdf CheckDIN5008_FormA_individual.xls  |                                                                                    |                           |  |  |  |
| 2016-05-05 14:59:47 | ERROR      | lin5008_letter-formA_1-page_content-with-errors.pdf CheckDIN5008_FormA_individual.xls |                                                                                    |                           |  |  |  |
| 2016-05-05 14:59:47 | ERROR      | din5008_letter-formA_1-page_content-with-errors.pdf CheckDIN5008_FormA_individual.xls |                                                                                    |                           |  |  |  |
| 2016-05-05 14:59:47 | ERROR      | din5008_letter-formA_1-page_content-with-errors.pdf                                   | CheckDIN5008_Forr                                                                  | nA_individual.xls         |  |  |  |
| 2016-05-05 14:59:47 | ERROR      | din5008_letter-formA_1-page_content-with-errors.pdf                                   | din5008_letter-formA_1-page_content-with-errors.pdf CheckDIN5008_FormA_general.xls |                           |  |  |  |
| 2016-05-05 14:59:47 | ERROR      | din5008_letter-formA_1-page_content-with-errors.pdf                                   | in5008_letter-formA_1-page_content-with-errors.pdf CheckDIN5008_FormA_general.xls  |                           |  |  |  |
| 2016-05-05 14:59:47 | ERROR      | n5008_letter-formA_1-page_content-with-errors.pdf CheckDIN5008_FormA_general.xls      |                                                                                    |                           |  |  |  |
| 2016-05-05 14:59:47 | ERROR      | din5008_letter-formA_1-page_content-with-errors.pdf                                   | 5008_letter-formA_1-page_content-with-errors.pdf CheckDIN5008_FormA_general.xls    |                           |  |  |  |
| 2016-05-05 14:59:47 | ERROR      | din5008_letter-formA_1-page_content-with-errors.pdf                                   | CheckDIN5008_Forr                                                                  | nA_general.xls            |  |  |  |
| 2016-05-05 14:59:47 | ERROR      | din5008_letter-formA_1-page_content-with-errors.pdf                                   | CheckDIN5008_Forr                                                                  | nA_general.xls            |  |  |  |
| 2016-05-05 14:59:47 | ERROR      | din5008_letter-formA_1-page_content-with-errors.pdf                                   | CheckDIN5008_Forr                                                                  | nA_general.xls            |  |  |  |
|                     |            |                                                                                       |                                                                                    |                           |  |  |  |

Die Liste der Fehler kann über Filter eingeschränkt werden. Die Filtermöglichkeiten stehen mit der Verzeichnisstruktur in Verbindungen. Wird eine Excel-Datei in der Struktur angeklickt, wird ein Filter mit diesem Namen aktiviert und es werden alle PDF-Dokumente, die mit dieser Excel-Datei geprüft wurden, angezeigt. Filter gibt es für PDF-Dokumente, Verzeichnisse, Excel-Dateien, und Fehlermeldungen.

Wird in der Liste ein PDF-Dokument oder eine Excel-Datei doppelt angeklickt, öffnet sich die Standardanwendung für diesen Dateityp.

#### **Details zum Fehler**

Wird ein Eintrag in der Fehlerliste selektiert, werden Details über den Fehler und über das fehlerhafte PDF in der unteren Hälfte der rechten Seite des Monitoroberfläche angezeigt.

# PDF**Un:t**

| Details:               |                                                                                                    |
|------------------------|----------------------------------------------------------------------------------------------------|
| Error Level:           | ERROR                                                                                                    |
| Message:               | Der linke Rand darf keinen Text enthalten.                                                                                                    |
|                        | Message from PDFUnit:<br>Against the expectation, text found in the defined region on page(s) [1] of<br>'B:\folderin5008_letter-formA_1-page_text-in-left-margin.pdf'. |
| PDF File:              | din5008_letter-formA_1-page_text-in-left-margin.pdf                                                                                                    |
| Folder:                | B:\folder-to-watch\din5008\din5008_form-a                                                                                                    |
| Constraint:            | CheckDIN5008_FormA_individual.xls                                                                                                    |
| Validation Time:       | 2016-05-05 15:34:05                                                                                                    |
| Document Creation:     | 2015-03-26 18:37:57                                                                                                    |
| Document Title:        | PDFUnit sample - compare to a master PDF                                                                                                    |
| <u> </u>               |                                                                                                    |
| Reset <u>A</u> ll Inte | errupt Monitoring Import Export                                                                                                    |

Der erste Teil der Fehlermeldung stammt aus der Excel-Datei und wird von der Person, die die Tests erstellt, geschrieben. Weitere Teile der Meldung stammen vom Testwerkzeug PDFUnit. Neben der eigentlichen Fehlermeldung werden weitere nützliche Informationen über das PDF-Dokument, die Regeldatei und den Testzeitraum angezeigt.

Die Fehlermeldungen von PDFUnit gibt es momentan in Deutsch und in Englisch. Weitere Sprachen können mit wenig Aufwand zur Verfügung gestellt werden.

#### Vergleich eines PDF-Dokumentes gegen eine Vorlage

PDF-Dokumente können auch gegen eine Vorlage verglichen werden. Die Regeln für den Vergleich werden ebenfalls in einer Excel-Datei abgelegt. Erkennt der PDFUnit-Monitor einen Unterschied zwischen dem Test-Dokument und dem Referenzdokument, wird der Name des Test-Dokuments in der Verzeichnisstruktur mit einem roten Kreuz markiert.

Ein Referenz-Dokument muss den gleichen Namen haben, wie das 'PDF-Under-Test', und wird im Unterverzeichnis 'reference' des Ordners gesucht, in dem sich das 'PDF-Under-Test' befindet.

Wenn bei der Validierung ein Unterschied festgestellt wird, kann über die rechte Maustaste das Programm 'DiffPDF 1.5.1 portable' gestartet werden, das den Unterschied gut darstellt:

| 🕌 PDFUnit Monitor                                        |                             |                     |
|----------------------------------------------------------|-----------------------------|---------------------|
| Watched Folders:                                         |                             | Filter:             |
|                                                          |                             | Filter Error Level: |
| Check     CheckDIN5008_FormA.xls     disc000_lattice.com | -11                         | Filter PDF:         |
| ✓ din5008_letter-formA_1-page_con                        | ntent-witn-errors.pat<br>If | Filter Folder: 🗌    |
|                                                          |                             | Filter Constraints: |
|                                                          |                             | Filter Message:     |
| X document-under-test_different-tex                      | t ndt ()                    |                     |
|                                                          | validate                    | 5.                  |
|                                                          | Open this File and its Refe | rence in DiffPDF    |
|                                                          | Open                        | :22                 |
|                                                          | open                        | :22                 |
|                                                          | Delete                      | :22                 |
|                                                          |                             | 2016-05-05 15:42:20 |
|                                                          |                             | 2016-05-05 15:42:20 |

Das Programm stammt von Mark Summerfield und steht als 'Portable App' über diesen Link (<u>Download</u>) zum Download zur Verfügung. DiffPDF kann in Englisch, Deutsch, Französisch und Tschechisch benutzt werden. Herzlichen Dank an alle Beteiligten für Ihre Arbeit und das großartige Ergebnis.

Das nächste Bild zeigt die Anwendung DiffPDF unmittelbar, nachdem sie aus dem PDFUnit-Monitor heraus gestartet wurde. Auf der linken Seite wird die Vorlage dargestellt, auf der rechten das aktuelle

Testdokument. Die Anwendung positioniert sich direkt auf dem ersten Fehler, hier auf Seite 2. Die Abweichungen werden farblich hinterlegt. Das Bild zeigt nicht die Buttons, mit denen von Fehler zu Fehler gesprungen werden kann.

| DiffPDF                                                                   |                                                    |
|---------------------------------------------------------------------------|----------------------------------------------------|
| File #1         runder-test_different-text.pdf         Pages:         1-4 | File #2 under-test_different-text.pdf Pages: 1-4   |
| ×                                                                         |                                                    |
| PDFUnit - Automated PDF Tests                                             | PDFUnit - Automated PDF Tests                      |
| Content on page 2                                                         | Content on page 2                                  |
|                                                                           | This is the different text compared to the master. |
|                                                                           |                                                    |
|                                                                           |                                                    |
|                                                                           |                                                    |
|                                                                           |                                                    |
|                                                                           | -                                                  |
|                                                                           |                                                    |
|                                                                           |                                                    |
|                                                                           |                                                    |
|                                                                           |                                                    |

#### Export und Import der Ergebnisse

Die Testergebnisse können über den Button 'Export' als XML-Datei exportiert werden und stehen damit auch für einen dauerhaften Nachweis zur Verfügung. Mit XSLT-Stylesheets können die exportierten Dateien in HTML-Reports umgewandelt werden. Über den Button 'Import' werden sie wieder importiert.

### Mehrsprachigkeit

Der PDFUnit-Monitor steht momentan für die Sprachen Deutsch und Englisch zur Verfügung. Eine Erweiterung auf andere Sprachen ist strukturell vorgesehen und kann auf Wunsch mit wenig Aufwand realisiert werden.

# Kapitel 3. Funktionalität

## 3.1. Darstellung - Überwachte Verzeichnisse

Die Verzeichnisstruktur im linken Bereich des Monitors zeigt alle Dateien mit den Endungen PDF, XLS und XSLX in allen Verzeichnissen unterhalb des Verzeichnisses an, das in der Konfigurationsdatei 'pdfunit-monitor.config' mit der Property 'WATCHED\_FOLDER' angegeben ist. Die Konfigurationsdatei ist in Kapitel <u>7: "Konfiguration (pdfunit-monitor.config)" (S. 29)</u> ausführlich beschrieben.

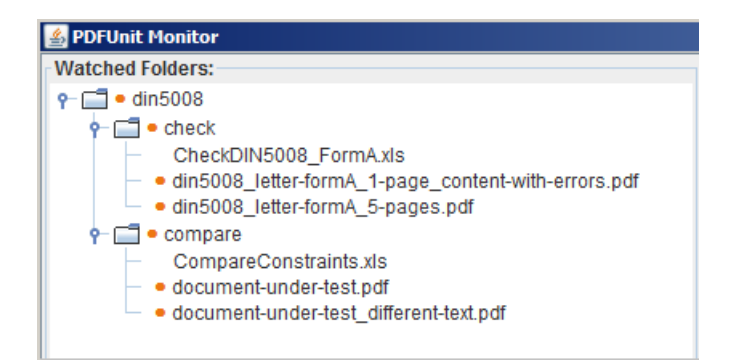

Der Monitor reagiert auf Veränderungen an den überwachten Dateien und Verzeichnissen. Das heißt, die Anzeige wird aktualisiert, wenn Dateien und Verzeichnisse neu hinzukommen, sich ändern oder gelöscht werden.

Jedes PDF-Dokument wird gegen alle Excel-Dateien geprüft, die sich im selben Verzeichnis befinden. Das Ergebnis der Prüfungen landet in der Ergebnisliste.

Hinweis: PDF-Dokumente, die mit einem Passwort geschützt sind, können mit dem PDFUnit-Monitor nicht geprüft werden. Über die Java-API von PDFUnit ist das aber möglich.

#### Kontextmenü

Wenn der Monitor neu gestartet wurde, kann die Validierung der vorhandenen PDF-Dokumente über den Button Alles validieren im unteren Bereich des Monitors angestoßen werden oder über das Kontextmenü:

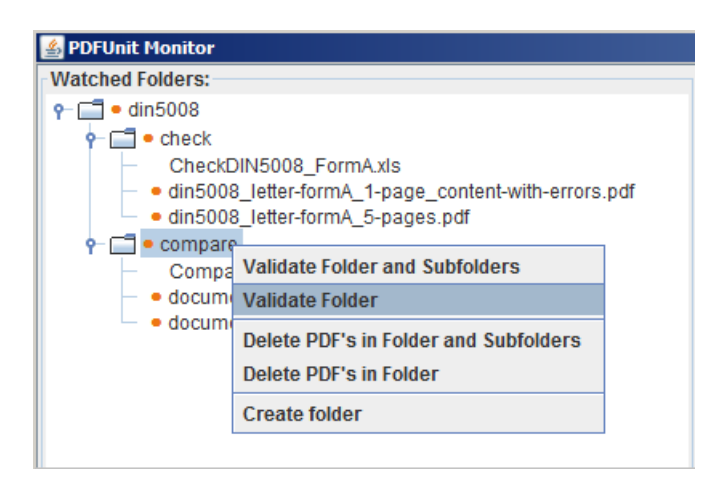

Selbstverständlich steht das Kontextmenü jederzeit zur Verfügung. Die Inhalte des Kontextmenüs wechseln, abhängig davon, ob sich das Menü auf ein Verzeichnis, eine PDF- oder eine Excel-Datei bezieht.

#### Farbliche Darstellung des Validierungsergebnisses

Das Validierungsergebnis eines PDF-Dokumentes wird durch ein farbiges Symbol vor seinem Namen dargestellt. Nur, wenn alle Regeln fehlerfrei durchlaufen wurden, wird der Name der PDF-Datei mit einem grünen Haken dargestellt. Sobald eine Regel verletzt wurde, wird der Name mit einem roten Kreuz versehen.

Die Validierungsergebnisse der PDF-Dokumente werden auf ihre Verzeichnisse übertragen. Ein Verzeichnis erhält einen grünen Haken, wenn sämtliche PDF-Dokumente in ihm selber und in seinen Unterverzeichnissen einen grünen Haken haben. Sobald nur ein PDF-Dokument fehlerhaft ist, erhalten alle Verzeichnisse oberhalb des Dokumentes ein rotes Kreuz. Ein gelber Punkt zeigt an, dass dieses Dokument noch nicht validiert wurde, bzw. dass ein Verzeichnis noch ungeprüfte PDF-Dokumente enthält. Das nächste Bild zeigt dieses Verhalten.

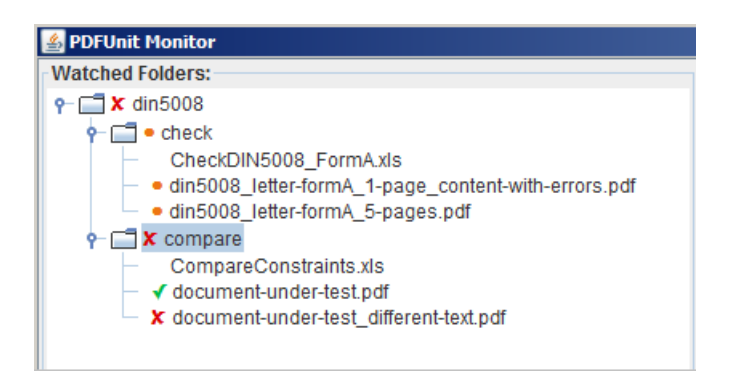

Wenn alle PDF-Dokumente fehlerfrei sind, zeigt der Monitor einen großen grünen Haken:

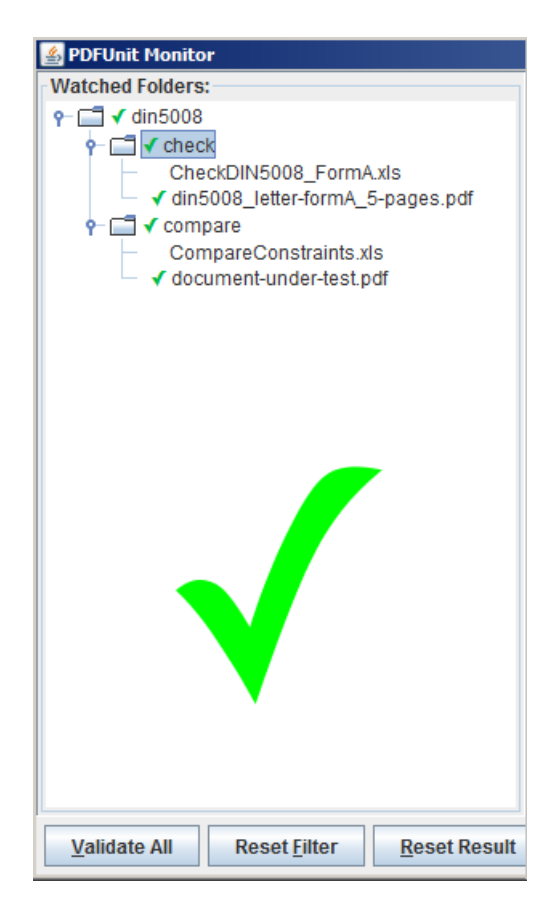

## **Drag and Drop**

Der PDFUnit-Monitor unterstützt die 'Drop'-Funktion von 'Drag-and-Drop'. Das bedeutet, es können PDF-Dokumente per Maus an die angezeigten Verzeichnisse 'übergeben' werden. Die Dateien werden kopiert, nicht verschoben! Nach dem Kopieren startet automatisch die Validierung gegen die in dem Verzeichnis existierenden Excel-Dateien.

## Anzeigen und Öffnen von Dateien

Die Dokumente in der Verzeichnisstruktur können geöffnet werden. Ein Doppelklick auf den Namen eines PDF- bzw. Excel-Dokumentes öffnet die Standardanwendung des Betriebssystems für den jeweiligen Dateityp.

### Anzeige von Differenzen zwischen zwei PDF-Dateien

Ein Test-PDF-Dokument und die zu ihm gehörende Vergleichsvorlage können über das Kontextmenü vom Test-PDF mit einem speziellen Programm geöffnet werden, um die Differenzen anzuzeigen. Die nächste Abbildung zeigt das Kontextmenü.

| 🛓 PDFUnit Monitor                           |                                            |  |  |  |  |
|---------------------------------------------|--------------------------------------------|--|--|--|--|
| Watched Folders:                            |                                            |  |  |  |  |
|                                             |                                            |  |  |  |  |
| 👇 📑 🗕 check                                 |                                            |  |  |  |  |
| <ul> <li>CheckDIN</li> </ul>                | 5008_FormA.xls                             |  |  |  |  |
| - • din5008_I                               | etter-formA_1-page_content-with-errors.pdf |  |  |  |  |
| - • din5008_I                               | etter-formA_5-pages.pdf                    |  |  |  |  |
| 👇 🔚 🗙 compare                               |                                            |  |  |  |  |
| - Compare                                   | Constraints.xls                            |  |  |  |  |
| - document                                  | -under-test.pdf                            |  |  |  |  |
| - X document                                | Validate                                   |  |  |  |  |
|                                             | Vallaate                                   |  |  |  |  |
| Open this File and its Reference in DiffPDF |                                            |  |  |  |  |
| Open                                        |                                            |  |  |  |  |
| Delete                                      |                                            |  |  |  |  |
|                                             |                                            |  |  |  |  |

Das spezielle Programm 'DiffPDF' wird in Kapitel <u>3.4: "DiffPDF - Vergleichende Anzeige zwei-er PDF-Dokumente" (S. 15)</u> genauer beschrieben.

## 3.2. Darstellung - Liste der Prüfergebnisse, Filter

Hat eine Validierung der PDF-Dokumente stattgefunden, werden alle Ergebnisse in einer Übersichtsliste dargestellt.

|                     |            |                                                     |                        | _ 🗆 ×                     |
|---------------------|------------|-----------------------------------------------------|------------------------|---------------------------|
| Filter:             |            |                                                     |                        |                           |
| Filter Error Level: | 1          | ALL 💌                                               |                        |                           |
| Filter PDF:         | Clear      |                                                     |                        | PDF Un:t                  |
| Filter Folder: 🖌    | Clear      | din5008                                             |                        |                           |
| Filter Constraints: | Clear      |                                                     |                        | Web Documentation         |
| Filter Message:     | Clear      |                                                     |                        | Local Documentation (PDF) |
| Validation Results: |            |                                                     |                        |                           |
| Time                | Error Leve | PDF Document                                        | C                      | onstraint                 |
| 2016-05-05 19:30:43 | ERROR      | document-under-test_different-text.pdf              | CompareConstraints.xls |                           |
| 2016-05-05 19:30:43 | ERROR      | document-under-test_different-text.pdf              | CompareConstraints.xls |                           |
| 2016-05-05 19:30:42 | OK         | document-under-test.pdf                             | CompareConstraints.xls |                           |
| 2016-05-05 19:30:41 | OK         | din5008_letter-formA_5-pages.pdf                    | CheckDIN5008_FormA.xls |                           |
| 2016-05-05 19:30:40 | ERROR      | din5008_letter-formA_1-page_content-with-errors.pdf | CheckDIN5008_FormA.xls |                           |
| 2016-05-05 19:30:40 | ERROR      | din5008_letter-formA_1-page_content-with-errors.pdf | CheckDIN5008_FormA.xls |                           |
| 2016-05-05 19:30:40 | ERROR      | din5008_letter-formA_1-page_content-with-errors.pdf | CheckDIN5008_FormA.xls |                           |
| 2016-05-05 19:30:40 | ERROR      | din5008_letter-formA_1-page_content-with-errors.pdf | CheckDIN5008_FormA.xls |                           |
| 2016-05-05 19:30:40 | ERROR      | din5008_letter-formA_1-page_content-with-errors.pdf | CheckDIN5008_FormA.xls |                           |
| 2016-05-05 19:30:40 | ERROR      | din5008_letter-formA_1-page_content-with-errors.pdf | CheckDIN5008_FormA.xls |                           |
|                     |            |                                                     |                        |                           |
|                     |            |                                                     |                        |                           |

Diese Liste kann über verschiedene Filter verkleinert werden. Die Filter können durch Eingaben in die Textfelder rechts neben den kleinen 'Clear'-Checkboxen gesetzt werden, oder sie werden automatisch gesetzt, wenn in der Verzeichnisstruktur auf eine Datei oder ein Verzeichnis geklickt wird.

Die Filter wirken folgendermaßen:

| Filter             | Wirkung                                                                                                    |
|--------------------|----------------------------------------------------------------------------------------------------|
| Filter Error Level | Ein Validierungsergebnis landet in der Ergebnisliste, wenn es genau denselben Error-Level besitzt. Steht der Filter auf ALL, werden alle Ergebnisse angezeigt.       |
| Filter PDF         | Ein Validierungsergebnis landet in der Ergebnisliste, wenn der eingegebene Wert Teil des Dateinamens einer PDF-Datei ist.                                            |
| Filter Folder      | Ein Validierungsergebnis landet in der Ergebnisliste, wenn sich ein PDF-Doku-<br>ment unterhalb des Verzeichnisses befindet, dessen Name im Filter gesetzt<br>wurde. |
| Filter Constraints | Ein Validierungsergebnis landet in der Ergebnisliste, wenn der eingegebene<br>Wert Teil des Dateinames einer Excel-Datei ist. irrelevant.                            |
| Filter Message     | Ein Validierungsergebnis landet in der Ergebnisliste, wenn der eingegebene<br>Wert Teil der Fehlermeldung ist.                                                       |

Für alle Filter die Klein-/Großschreibung irrelevant.

Alle Filter können über den Button 'Filter löschen' und die Checkboxen 'Clear' zurückgesetzt werden.

Die Liste dient aber nicht nur zur Darstellung. Aus der Liste heraus können auch Dokumente geöffnet werden. Ein Doppel-Klick auf einen PDF- oder Excel-Dateinamen bewirkt, dass die Standardanwendung des Betriebssystems für diesen Dateityp gestartet wird.

Hinweis: Wenn ein Element der Verzeichnisstruktur schon selektiert ist und es wird erneut auf dieses Element geklickt, wird der zweite Klick vom Betriebssystem nicht an den PDFUnit-Monitor weitergeleitet. In einer solchen Situation wird der Filter nicht aktualisiert.

#### **Bedeutung der Error-Level**

Die im 'Filter Error Level' angezeigten Werte haben folgende Bedeutung:

#### Error-Level Bedeutung

OK Ein PDF-Dokument erfüllt alle Regeln aller Excel-Dateien im selben Verzeichnis.

| Error-Level | Bedeutung                                                                                                    |
|-------------|----------------------------------------------------------------------------------------------------|
| ERROR       | Ein PDF-Document verletzt eine oder mehrere Regeln in einer der Excel-Dateien desselben Verzeichnis.                                                                                             |
| WARNING     | Eine Validierung konnte nicht durchgeführt werden. Das kann beispielsweise der Fall sein, wenn in dem Verzeichnis keine Excel-Datei existiert, oder wenn eine Excel-Datei selber Fehler enthält. |
| INFO        | Eine Excel-Datei wurde einem Verzeichnis hinzugefügt oder aus ihm entfernt.                                                                                                    |
| ALL         | Alle Validierungsergebnisse werden angezeigt.                                                                                                    |

## Sortieren der Fehlerliste

Die Einträge in der Fehlerliste können auf- oder absteigend sortiert werden, indem man mit der Maus auf den Titel einer Spalte klickt. Die folgenden zwei Bilder zeigen den Effekt.

| 🛃 PDFUnit Monitor                                                                                                    |                      |                |                                                     |        | _ 🗆 ×                        |
|----------------------------------------------------------------------------------------------------|----------------------|----------------|-----------------------------------------------------|--------|------------------------------|
| Watched Folders:                                                                                                    | Filter:              |                |                                                     |        |                              |
| P □ ★ folder-to-watch                                                                                                    | Filter Error Level:  |                | ALL 🔽                                               |        |                              |
| CheckDIN5008_FormA_general.xls     CheckDIN5008_FormA_individual.xls     X din5008_letter-formA_1-page_content-with-errors.pdf | Filter PDF: 📃        | Clear          |                                                     |        | PDF Un:t                     |
|                                                                                                    | Filter Folder: 🗹     | Clear          | din5008_form-a                                      |        |                              |
| ✓ din5008_letter-formA_1-page_text-in-tert-margin.pdr                                                                          | Filter Constraints:  | Clear          |                                                     |        | Web Documentation            |
|                                                                                                    | Filter Message: 📃    | Clear          |                                                     |        | Local Documentation (PDF)    |
| ✓ din5008_letter-formA_5-pages.pdf                                                                                             | Validation Results:  |                |                                                     |        |                              |
|                                                                                                    | Time 🔻               | Error Lev      | el PDF Document                                     |        | Constraint                   |
|                                                                                                    | 2016-05-05 23:17:39  | OK             | din5008 letter-formA 5-pages.pdf                    | CheckE | DIN5008 FormA individual.xls |
|                                                                                                    | 2016-05-05 23:17:39  | OK             | din5008_letter-formA_5-pages.pdf                    | CheckE | DIN5008_FormA_general.xls    |
|                                                                                                    | 2016-05-05 23:17:38  | ERROR          | din5008_letter-formA_1-page_text-in-left-margin.pdf | CheckE | DIN5008_FormA_individual.xls |
|                                                                                                    | 2016-05-05 23:17:38  | ERROR          | din5008_letter-formA_1-page_text-in-left-margin.pdf | CheckE | DIN5008_FormA_individual.xls |
|                                                                                                    | 2016-05-05 23:17:38  | ERROR          | din5008_letter-formA_1-page_text-in-left-margin.pdf | CheckE | DIN5008_FormA_individual.xls |
|                                                                                                    | 2016-05-05 23:17:38  | ERROR          | din5008_letter-formA_1-page_text-in-left-margin.pdf | CheckE | DIN5008_FormA_general.xls    |
|                                                                                                    | 2016-05-05 23:17:38  | ERROR          | din5008_letter-formA_1-page_text-in-left-margin.pdf | CheckE | DIN5008_FormA_general.xls    |
|                                                                                                    | 2016-05-05 23:17:38  | ERROR          | din5008_letter-formA_1-page_text-in-left-margin.pdf | CheckE | DIN5008_FormA_general.xls    |
|                                                                                                    | 2016-05-05 23:17:38  | ERROR          | din5008_letter-formA_1-page_content-with-errors.pdf | CheckE | DIN5008_FormA_individual.xls |
|                                                                                                    | 2016-05-05 23:17:38  | ERROR          | din5008_letter-formA_1-page_content-with-errors.pdf | CheckE | DIN5008_FormA_individual.xls |
|                                                                                                    | 2016-05-05 23:17:38  | ERROR          | din5008_letter-formA_1-page_content-with-errors.pdf | CheckE | DIN5008_FormA_individual.xls |
|                                                                                                    | 2016-05-05 23:17:38  | ERROR          | din5008_letter-formA_1-page_content-with-errors.pdf | CheckE | DIN5008_FormA_individual.xls |
|                                                                                                    | 2016-05-05 23:17:38  | ERROR          | din5008_letter-formA_1-page_content-with-errors.pdf | CheckE | DIN5008_FormA_general.xls    |
|                                                                                                    | 2016-05-05 23:17:38  | ERROR          | din5008_letter-formA_1-page_content-with-errors.pdf | CheckE | DIN5008_FormA_general.xls    |
|                                                                                                    | 2016-05-05 23:17:38  | ERROR          | din5008_letter-formA_1-page_content-with-errors.pdf | CheckE | DIN5008_FormA_general.xls    |
|                                                                                                    | 2016-05-05 23:17:38  | ERROR          | din5008_letter-formA_1-page_content-with-errors.pdf | CheckE | DIN5008_FormA_general.xls    |
|                                                                                                    |                      |                |                                                     |        |                              |
|                                                                                                    | Details              |                |                                                     |        |                              |
|                                                                                                    | Dottailo.            |                |                                                     |        |                              |
|                                                                                                    | <u> </u>             |                |                                                     |        |                              |
| Validate All         Reset Filter         Reset Result         Reset All                                                       | Interrupt Monitoring | g l <u>m</u> p | ort <u>Export</u>                                   |        | E <u>x</u> it                |

Das vorhergende Bild zeigt die Standardsortierung, nämlich absteigend über die Spalte 'Time'. Nach einem Mausklick auf den Spaltentitel 'PDF Document' ändert sich die Sortierung, wie das folgende Bild zeigt.

| PDFUnit Pionitor                                      | -                    |             |                                                        | لله.                             |
|-------------------------------------------------------|----------------------|-------------|--------------------------------------------------------|----------------------------------|
| vvatched Folders:                                     | Filter:              |             |                                                        |                                  |
| • X folder-to-watch                                   | Filter Error Level:  | A           | LL 🔽                                                   |                                  |
|                                                       |                      |             |                                                        |                                  |
| <ul> <li>CheckDIN5008_FormA_general.xls</li> </ul>    | Filter PDF:          | Clear       |                                                        |                                  |
| CheckDIN5008_FormA_Individual.xis                     | Filter Folder: M     | Clear di    | n5008_form-3                                           |                                  |
| X din5008_letter-formA_1-page_content-with-errors.pdf | The Tolder.          |             | isooo_iomra                                            |                                  |
| din5000_letter-formà_1-page_text-in-tett-margin.put   | Filter Constraints:  | Clear       |                                                        | Web Documentation                |
| ■ I din5000_feach form-b                              |                      |             |                                                        |                                  |
| CheckDIN5008 FormByls                                 | Filter Message:      | Clear       |                                                        | Local Documentation (PL          |
| ✓ din5008 letter-formA 5-pages pdf                    | Validation Results:  |             |                                                        |                                  |
|                                                       | Time                 | Error Louol | PDE Degument +                                         | Constraint                       |
|                                                       | 2016 05 05 02:17:20  | Ellor Level | disE009, latter to mA_1 page, content with errors adf. | CheckDINE000, FormA individual a |
|                                                       | 2010-05-05 23:17:38  |             | din5008_letter-form4_1-page_content-wat-errors.pdf     | CheckDIN5008_FormA_individuals   |
|                                                       | 2010-05-05 23.17.30  |             | din5008_letter.formA_1.page_content-with-errors.pdf    | CheckDIN5008_F0TTIA_Individual   |
|                                                       | 2016 05 05 23:17:30  |             | din5008_letter-formA_1-page_content-with errors.pdf    | CheckDIN5008_FormA_individual    |
|                                                       | 2016-05-05 23:17:38  |             | din5008_letter.formA_1-page_content.with-errors.pdf    | CheckDIN5008 FormA general vis   |
|                                                       | 2016-05-05 23:17:38  |             | din5008_letter-formA_1-page_content-with-errors.pdf    | CheckDIN5008 FormA general vis   |
|                                                       | 2016-05-05 23:17:38  |             | din5008 letter-formA 1-page_content-with-errors.pdf    | CheckDIN5008 FormA general xis   |
|                                                       | 2016-05-05 23:17:38  |             | din5008 letter-formA 1-page_content-with-errors.pdf    | CheckDIN5008 FormA general xis   |
|                                                       | 2016-05-05 23:17:38  |             | din5008 letter-formA 1-page text-in-left-margin.pdf    | CheckDIN5008 FormA individual    |
|                                                       | 2016-05-05 23:17:38  |             | din5008 letter-formA 1-page text-in-left-margin.pdf    | CheckDIN5008 FormA individual    |
|                                                       | 2016-05-05 23:17:38  |             | din5008_letter-formA_1-page_text-in-left-margin.pdf    | CheckDIN5008_FormA_individual>   |
|                                                       | 2016-05-05 23:17:38  | ERROR       | din5008_letter-formA_1-page_text-in-left-margin.pdf    | CheckDIN5008_FormA_general.xls   |
|                                                       | 2016-05-05 23:17:38  | ERROR       | din5008_letter-formA_1-page_text-in-left-margin.pdf    | CheckDIN5008_FormA_general.xls   |
|                                                       | 2016-05-05 23:17:38  | ERROR       | din5008_letter-formA_1-page_text-in-left-margin.pdf    | CheckDIN5008_FormA_general.xls   |
|                                                       | 2016-05-05 23:17:39  | ОК          | din5008_letter-formA_5-pages.pdf                       | CheckDIN5008_FormA_individual    |
|                                                       | 2016-05-05 23:17:39  | OK          | din5008_letter-formA_5-pages.pdf                       | CheckDIN5008_FormA_general.xls   |
|                                                       |                      |             |                                                        |                                  |
|                                                       | Details:             |             |                                                        |                                  |
|                                                       |                      |             |                                                        |                                  |
|                                                       |                      |             |                                                        |                                  |
|                                                       | 3                    |             |                                                        |                                  |
| Validate All Reset Filter Reset Result Reset All      | Interrupt Monitoring | Impor       | t Export                                               | F                                |

## 3.3. Darstellung - Details eines Validierungsergebnisses

Wenn eine Zeile in der Liste der Validierungsergebnisse selektiert wird, erscheinen im Bereich darunter ausführliche Informationen zu diesem Ergebnis. Das nächste Bild zeigt ein Beispiel.

| Details:                     |                                                                                                    |  |  |  |  |
|------------------------------|----------------------------------------------------------------------------------------------------|--|--|--|--|
| Error Level:                 | ERROR                                                                                                    |  |  |  |  |
| Message:                     | Die Seitenangabe hat nicht das richtige Format.                                                                                                    |  |  |  |  |
|                              | <pre>Page 1 of 'F:\pdfunitin5008_letter-formA_1-page_content-with-errors.pdf' does not match the<br/>regular expression '.*Seite \d von \d.*'.</pre> |  |  |  |  |
| PDF File:                    | din5008_letter-formA_1-page_content-with-errors.pdf                                                                                                  |  |  |  |  |
| Folder:                      | F:\pdfunit-monitor-2015.10\folder-to-watch\din5008\check                                                                                             |  |  |  |  |
| Constraint:                  | CheckDIN5008_FormA.xls                                                                                                    |  |  |  |  |
| Validation Time:             | 2015-11-05 22:48:44                                                                                                    |  |  |  |  |
| Document<br>Creation:        | 2015-03-26 23:52:29                                                                                                    |  |  |  |  |
| Document Title:              | PDFUnit sample - compare to a master PDF                                                                                                    |  |  |  |  |
|                              |                                                                                                    |  |  |  |  |
|                              |                                                                                                    |  |  |  |  |
|                              |                                                                                                    |  |  |  |  |
| I <u>m</u> port <u>E</u> xpo | Import Export Exit                                                                                                    |  |  |  |  |

Die erste Zeile in der 'Message' stammt aus der Excel-Datei. Sie kann vom Entwickler des Testfalls beliebig verfasst werden, auch Platzhalter für variable Inhalte sind möglich. Die weiteren Zeilen in 'Message' sind das Ergebnis der Validierung mit PDFUnit.

Die Fehlermeldungen und auch die Bezeichnungen vor jeder Spalte können in Englisch oder Deutsch erscheinen. Die Sprache wird von Java automatisch aus der Betriebssystemumgebung abgeleitet. Soll der PDFUnit-Monitor in einer anderen Sprache als der des Betriebssystem verwendet werden, so kann die Sprache über die JVM-Properties gesetzt werden, beispielsweise auf Englisch: – Duser.language=en –Duser.country=UK.

Die Anwendung ist aber strukturell darauf vorbereitet, diese Inhalte in anderen Sprachen zur Verfügung zu stellen. Schreiben Sie Ihren Wunsch an <u>info[at]pdfunit.com</u>.

## 3.4. DiffPDF - Vergleichende Anzeige zweier PDF-Dokumente

Wie schon zuvor im Kapitel <u>2: "Quickstart" (S. 6)</u> beschrieben, können Unterschiede zwischen einem Test-PDF und einer Vergleichsvorlage mit dem Programm 'DiffPDF' dargestellt werden. Das Programm wird über das Kontextmenü einer PDF-Datei gestartet. Ein entsprechender Menüpunkt ist aber nur aktiviert, wenn eine PDF-Datei mit gleichem Namen gefunden wird. Das folgende Bild zeigt ein Kontextmenü für den Fall, dass kein Vergleichs-PDF gefunden wird:

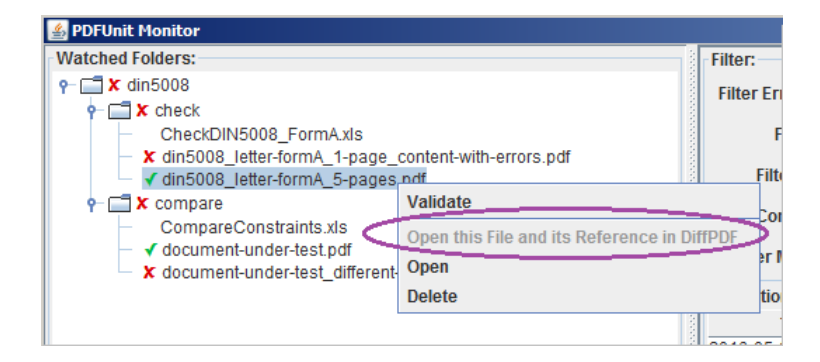

| E DiffPDF                                        |                                                                                                    | _ 6 >                                                                                                    |
|--------------------------------------------------|----------------------------------------------------------------------------------------------------|----------------------------------------------------------------------------------------------------|
| File #1 under-test_different-text.pdf Paggs: 1-4 | File #2 under-test_different-text.pdf Pages: 1-4                                                   | Controls                                                                                                    |
|                                                  |                                                                                                    | Compare<br>© Appearance C' Text<br>Vew: 2 vs. 2 • 1                                                                                                    |
| PDFUnit - Automated PDF Tests Content on page 2  | PDFUnit - Automated PDF Tests Content on page 2 This is the different text compared to the master. | Dev:     previous       ↓     ↓       Zoom:     100 %       ↓     ↓       ↓     ↓                                                                                                    |
|                                                  |                                                                                                    | Actions                                                                                                    |
|                                                  |                                                                                                    | Compare                                                                                                    |
|                                                  |                                                                                                    | Qptions Save As                                                                                                    |
|                                                  |                                                                                                    | Help About                                                                                                    |
|                                                  |                                                                                                    | Qut                                                                                                    |
|                                                  |                                                                                                    | Log 6 Producer: LibreOffice 3.5. Created: So 27. Okt 16:51:49 2013, last modified . Page count: 4, Page count: 4, Page count: |
|                                                  |                                                                                                    | Files differ on 1 page (4 pages were compared).                                                                                                    |

Wenn ein Vergleichs-PDF existiert, zeigt sich nach dem Start folgendes Bild:

Der große Hauptbereich zeigt beide Dokumente seitenweise nebeneinander, links das Referenz-Dokument (die Vergleichsvorlage) und rechts das aktuell getestete Dokument. Rechts unten gibt es einen kleinen Bereich mit textuellen Informationen über beide PDF-Dateien. Im rechten Bereich oberhalb der Mitte gibt es Buttons, um von Fehler zu Fehler zu navigieren.

| Controls               | 8              |
|------------------------|----------------|
| Compare                |                |
| • Appearance           | C <u>T</u> ext |
| <u>V</u> iew:          | 2 vs. 2 • 1    |
| ← Previous             | → <u>N</u> ext |
| Zoom:                  | 100 %          |
| 1 differs 4/4 compared |                |
|                        |                |
|                        |                |
|                        |                |
| Actions                | 8              |
| <u>C</u> o             | mpare          |
| Options                | Save As        |
| Help                   | About          |
|                        | Quit           |
|                        |                |
|                        |                |
|                        |                |

Der Button 'Save As...' bietet die Möglichkeit, den angezeigten Vergleich in eine neue Datei zu exportieren. Das Ergebnis sieht dann beispielsweise so aus:

| PDFUnit - Automated PDF Tests | http://pdfunit.com/ | PDFUnit - Automated PDF Tests                      | http://pdfunit.com/ |
|-------------------------------|---------------------|----------------------------------------------------|---------------------|
| Content on page 2             |                     | Content on page 2                                  |                     |
|                               |                     | This is the different text compared to the master. |                     |
|                               |                     |                                                    |                     |
|                               |                     |                                                    |                     |
|                               |                     |                                                    |                     |
|                               |                     |                                                    |                     |
|                               |                     |                                                    |                     |
|                               |                     |                                                    |                     |
|                               |                     |                                                    |                     |
|                               |                     |                                                    |                     |
|                               |                     |                                                    |                     |
|                               |                     |                                                    |                     |
|                               |                     |                                                    |                     |
|                               |                     |                                                    |                     |
|                               |                     |                                                    |                     |
|                               |                     |                                                    |                     |
|                               |                     |                                                    |                     |
|                               |                     |                                                    |                     |
|                               |                     |                                                    |                     |
|                               |                     |                                                    |                     |
|                               |                     |                                                    |                     |
|                               |                     |                                                    |                     |
|                               |                     |                                                    |                     |
|                               | Page # 2 of 4       |                                                    | Page#2 of 4         |

Die Anwendung 'DiffPDF' kann auch unabhängig vom PDFUnit-Monitor genutzt werden.

Unabhängig von der Anwendung 'DiffPDF' erstellt der PDFUnit-Monitor für jeden fehlgeschlagenen, vergleichenden Test ein Vergleichsbild als Report. Auf dessen linker Seite wird das Vergleichs-PDF dargestellt und auf dessen rechter Seite die Abweichungen des Test-PDF-Dokumentes. Diese Bilddateien liegen im Installationsverzeichnis und bekommen den Namen <dokumenten-name>.<datum-uhrzeit>.out.png. Das Verzeichnis für diese Bilddateien kann über die Property 'output.path.diffimages' in der Datei PDFUNIT\_MONITOR\_HOME/lib/PDFUnit-<version>/pdfunit.config geändert werden.

## 3.5. Export und Import der Ergebnisse

Der PDFUnit-Monitor bietet die Möglichkeit, aktuelle Validierungsergebnisse in eine XML-Datei zu exportieren, damit sie für einen dauerhaften Nachweis zur Verfügung stehen.

Der Export aller Testergebnisse, die in der Ergebnisliste angezeigt werden, wird über den Button 'Export' in der Button-Leiste am unteren Rand der Anwendung angestoßen. Anschließend erscheint ein übliches Auswahlfenster für das Verzeichnis und den Dateinamen, mit dessen Bestätigung der Export abgeschlossen wird. Ein erfolgreicher Export wird mit einer Erfolgsmeldung bestätigt.

Falls die ausgewählte Datei schon existiert, erscheint eine Sicherheitsabfrage und der Vorgang kann abgebrochen werden.

Der umgekehrte Weg ist auch möglich. Über den Button 'Import' kann eine zuvor exportierte Datei wieder geladen werden.

Wichtiger Hinweis. Validierungsergebnisse können über die Möglichkeiten von Log4j2 auch in eine Datei geschrieben oder and andere Logging-Monitore geschickt werden. Über die Konfigurationsmöglichkeiten von Log4j2 informiert Kapitel <u>9: "Logging mit Log4j2" (S. 34)</u>.

# Kapitel 4. Validierungsregeln in Excel-Dateien

Regeln für eine Validierung von PDF-Dokumenten können in Excel-Dateien abgelegt werden. Deren Struktur sowie die an der Struktur hängende Funktionalität wird in den folgenden Abschnitten beschrieben.

## Aufbau einer Excel-Datei

Eine Excel-Datei wird nach Tabellenblättern (Sheets) mit festgelegten Namen durchsucht:

| Excel-Sheet | Bedeutung                                                                                       |
|-------------|-------------------------------------------------------------------------------------------------|
| regions     | Definition von Seitenausschnitten                                                               |
| check       | Definition von Testfällen für einzelne PDF-Dokumente                                            |
| compare     | Definition von Testfällen für den Vergleich eines PDF-Dokumentes mit<br>einer geprüften Vorlage |

Alle drei Tabellenblätter haben einen festgelegten Aufbau, der in den nachfolgenden Abschnitten beschrieben wird. In allen drei Tabellenblättern bewirkt ein Stern '\*' in der ersten Spalte, dass die Zeile als Kommentar gilt.

Die Reihenfolge der Spalten darf nicht geändert werden. Zusätzliche, individuelle Spalten hinter den festgelegten Spalten sind erlaubt. Zusätzliche Tabellenblätter in der Excel-Datei stören ebenfalls nicht.

Ein Tabellenblatt darf Leerzeilen enthalten. Falls ein Blatt aber zu viele leere Zeilen hat, kann es passieren, dass die letzten Zeilen mit Daten nicht mehr ausgelesen werden. Deshalb sollten leere Zeilen nicht verwendet werden. Setzen Sie in Spalte 1 einen Stern, dann gilt die Zeile als nicht-leer und bereitet keine technischen Probleme.

#### **Definition von Seitenausschnitten**

Zusätzlich zu der Angabe von Seiten, ist es fast immer notwendig, Tests lediglich auf Ausschnitte einzelner Seiten zu beschränken. So macht ein Vergleich zweier Dokumente mit dem Text der vollen Seiten häufig keinen Sinn, weil sich die Dokumente in ihrem Datum unterscheiden. Deshalb erwartet PDFUnit, dass jeder Test in Excel einen Seitenausschnitt referenziert. Alle Seitenausschnitte werden in dem Sheet 'regions' definiert.

Ein Seitenausschnitt wird durch 4 Werte beschrieben: die x/y-Koordinaten der linken oberen Ecke und die Breite und Höhe des Ausschnitts. Alle Werte sind Millimeter-Angaben. Die Werte dürfen zwar Nachkommastellen haben, jedoch werden die Nachkommastellen auf die nächste Ganzzahl gerundet. Das nächste Bild zeigt ein Beispiele für Ausschnitte:

|    | Α | В                        | С      | D         | E       | F      |
|----|---|--------------------------|--------|-----------|---------|--------|
| 1  | * | Constraint file used for | PDFUr  | it selfte | sts.    |        |
| 2  | * | Definition of regions ad | cordin | g to DIN  | 5008, F | orm-A  |
| 3  | * |                          |        |           |         |        |
| 4  | * | id                       | x      | У         | width   | height |
| 5  |   | address region           | 25     | 32        | 80      | 40     |
| 6  |   | info block               | 125    | 32        | 75      | 40     |
| 7  |   | header                   | 25     | 0         | 185     | 27     |
| 8  |   | text body page 1         | 25     | 80        | 165     | 165    |
| 9  |   | text body page 2ff       | 25     | 32        | 165     | 212    |
| 10 |   | page number region       | 25     | 245       | 165     | 12     |
| 11 |   | footer                   | 25     | 260       | 165     | 30     |
| 12 |   | left margin              | 0      | 0         | 25      | 297    |
| 13 |   | right margin             | 190    | 70        | 20      | 227    |
| 14 |   | spacing below header     | 0      | 72        | 210     | 9      |
|    |   |                          |        |           |         |        |

Wie zu erkennen ist, enthält das Tabellenblatt neben den 4 Werten für die Ausschnitte noch die Spalte mit der Überschrift id. Jeder Ausschnitt muss eine eindeutige ID besitzen. Diese ID wird von den Testfalldeklarationen in den Tabellenblättern 'check' und 'compare' referenziert.

### Struktur des Excel-Sheets 'check', Definition von Testfällen

Das Tabellenblatt 'check' dient zur Erfassung aller Informationen, die für Testfälle benötigt werden, die sich auf Einzeldokumente beziehen, also nicht für Testfälle, bei denen zwei Dokumente miteinander verglichen werden. Das sind:

| Name der Spalte | Bedeutung                                                                                                    |
|-----------------|----------------------------------------------------------------------------------------------------|
| id              | Name (ID) des Testfalls.                                                                                                    |
| pages           | Definition der Seiten, auf die sich ein Testfall bezieht.                                                                                                    |
| region          | Referenz auf einen Seitenausschnitt, der im Tabellenblatt 'regions' definiert ist.                                                                                     |
| constraint      | Art der Überprüfung. Die erlaubten Werte sind weiter unten beschrieben.                                                                                                |
| expected value  | Der erwartete Wert, der in die Validierung einfließt.                                                                                                    |
| whitespace      | Angabe, wie mit Whitespaces (Leerzeichen, Zeilenumbrüchen, etc.) umge-<br>gangen werden soll. Die erlaubten Werte für diese Spalte werden weiter unten<br>beschrieben. |
| message         | Diese Spalte nimmt eine Fehlermeldung auf. Eine Fehlermeldung kann Platz-<br>halter enthalten. Die erlaubten Platzhalter werden ebenfalls weiter unten<br>beschrieben. |

|    | Α                                             | B                                                                                                    | C     | D                    | E                 | F                   | G          | Н                                                           |
|----|-----------------------------------------------|----------------------------------------------------------------------------------------------------|-------|----------------------|-------------------|---------------------|------------|-------------------------------------------------------------|
| 1  | * Constraint file used for PDFUnit selftests. |                                                                                                    |       |                      |                   |                     |            |                                                             |
| 2  | *                                             | This sheet declares constraints to validate PDF documents according to rules defined by DIN 5008, Form-A. |       |                      |                   |                     |            |                                                             |
| 3  | *                                             |                                                                                                    |       |                      |                   |                     |            |                                                             |
| 4  | *                                             | id                                                                                                    | pages | region               | constraint        | expected value      | whitespace | message                                                     |
| 5  |                                               | address region page 1                                                                                     | 1     | address region       | must contain      | Anschrift           | ignore     | Text is missing. ID: {id}, region: {region}.                |
| 6  |                                               | info block page 1                                                                                         | 1     | info block           | must contain      | Infoblock           | normalize  | Text is missing. ID: {id}, region: {region}.                |
| 7  |                                               | header all pages                                                                                          | all   | header               | must contain      | Automated PDF Tests | keep       | Text is missing. ID: {id}, region: {region}.                |
| 8  |                                               | text body page 1                                                                                          | 1     | text body page 1     | must contain      | Lorem ipsum         |            | Text is missing. ID: {id}, region: {region}.                |
| 9  | *                                             | Textbereich Seite 2ff_ID                                                                                  | 2     | text body page 2ff   | must contain      | Lorem ipsum         |            | Text is missing. ID: {id}, region: {region}.                |
| 10 |                                               | page number region all pages                                                                              | all   | page number region   | must match        | .*Seite \d von \d.* |            | The page number is missing. ID: {id}, region: {region}.     |
| 11 |                                               | footer all pages                                                                                          | all   | footer               | must contain      | Firmenangaben       |            | Text is missing. ID: {id}, region: {region}.                |
| 12 | *                                             |                                                                                                    |       |                      |                   |                     |            |                                                             |
| 13 |                                               | left margin all pages                                                                                     | all   | left margin          | must be empty     |                     |            | Region is not empty. ID: {id}, region: {region}.            |
| 14 |                                               | right margin pages 2ff                                                                                    | 2     | right margin         | must be empty     |                     |            | Region is not empty. ID: {id}, region: {region}.            |
| 15 |                                               | spacing below header page 1                                                                               | 1     | spacing below header | must be empty     |                     |            | Region is not empty. ID: {id}, region: {region}.            |
| 16 | *                                             |                                                                                                    |       |                      |                   |                     |            |                                                             |
| 17 |                                               | empty pages pages 1, 2, 3                                                                                 | 3     | text body page 2ff   | must not be empty |                     |            | Region is empty. ID: {id}, region: {region}.                |
| 18 |                                               | empty pages pages 4, 5                                                                                    | 45    | text body page 2ff   | must be empty     |                     |            | Region should not contain text. ID: {id}, region: {region}. |

#### Benennung der Seiten, auf die sich ein Test bezieht

Ein Testfall bezieht sich häufig auf bestimmte Seiten eines Dokumentes. Deshalb können die gewünschten Seiten spezifiziert werden. Die folgende Liste zeigt alle verfügbaren Beispiele:

| Seiten                                                | Syntax in Excel |
|-------------------------------------------------------|-----------------|
| eine einzelne Seite                                   | 1               |
| mehrere einzelne Seiten                               | 1, 3, 5         |
| alle Seiten                                           | all             |
| alle Seiten ab der angegebenen (einschließlich)       | 2               |
| alle Seiten vor der angegebenen (einschließlich)      | 5               |
| alle Seiten zwischen den angegebenen (einschließlich) | 25              |

Zwei Seitenzahlen müssen durch ein Leerzeichen getrennt werden. Das Komma ist optional, es dient lediglich der besseren Lesbarkeit.

#### Spalte 'constraint', verschiedene Arten von Textvergleichen

Die Spalte 'constraint' dient dazu, festzulegen, welche Prüfungen durchgeführt werden sollen, ob beispielsweise ein bestimmter Text in einem Bereich enthalten sein soll ('must contain') oder ob dieser Text gerade nicht in dem Bereich enthalten sein darf ('must not contain'). Die folgende Liste zeigt die mögliche Werte der Spalte 'constraint' im Tabellenblatt 'check' für Textvergleiche:

| Schlüsselwort       | Verhalten                                                                                                    |
|---------------------|----------------------------------------------------------------------------------------------------|
| 'must contain'      | Der Text, der in der Spalte 'expected value' steht, muss innerhalb des<br>angegebenen Bereichs im PDF-Dokument vorkommen. Zusätzlich muss die<br>interne Behandlung von Leerzeichen vorgegeben werden.         |
| 'must not contain'  | Der Text, der in der Spalte 'expected value' steht, darf innerhalb des ange-<br>gebenen Bereichs im PDF-Dokument nicht vorkommen. Zusätzlich muss<br>die interne Behandlung von Leerzeichen vorgegeben werden. |
| 'must be empty'     | Der angegebene Bereich darf keinen Text enthalten.                                                                                                    |
| 'must not be empty' | Der angegebene Bereich muss Text enthalten                                                                                                    |
| 'must match'        | Der Text, der in der Spalte 'expected value' angegeben ist, wird als regulä-<br>rer Ausdruck auf den Text im angegebenen Bereich angewendet. Es muss<br>mindestens einen Treffer geben.                        |
| 'must not match'    | Der reguläre Ausdruck in der Spalte 'expected value' darf für den Text inner-<br>halb des angegebenen Bereichs keinen Treffer ergeben.                                                                         |

Wichtig: die Spalte 'constraint' darf nicht leer sein. In einem solchen Fall bringt das System eine Fehlermeldung.

Im Tabellenblatt 'compare' sind in der Spalte 'constraint' andere Werte erlaubt. Sie werden weiter unten erläutert.

#### Spalte 'constraint', Signaturen und Bilder testen

Weiterhin kann die Spalte 'constraint' im Tabellenblatt 'check' auch Schlüsselwörter für Tests auf Unterschriften und Bilder enthalten:

| Schlüsselwort | Verhalten |
|---------------|-----------|
|               |           |

'is signed' Ein PDF-Dokument muss unterschrieben sein.

| Schlüsselwort          | Verhalten                                                                                                    |
|------------------------|----------------------------------------------------------------------------------------------------|
| 'is signed by'         | Ein PDF-Dokument muss von der Person unterschrieben sein, deren Name in der Spalte 'expected value' steht.                                                                             |
| 'has number of images' | Auf den ausgewählten Seiten und Seitenausschnitten wird die Anzahl der<br>sichtbaren Bilder überprüft. Die erwartete Anzahl muss in der Spalte 'expec-<br>ted value' angegeben werden. |

#### Spalte 'whitespace', Umgang mit Leerzeichen

Textvergleiche können an Leerzeichen und Zeilenumbrüchen scheitern. Schon bei einem Wechsel der Schriftart können andere Zeilenumbrüche entstehen. Um Tests davon unabhängig zu machen, kann PDFUnit auf dreierlei Arten mit Whitespaces umgehen:

| Schlüsselwort | Verhalten                                                                                                    |
|---------------|----------------------------------------------------------------------------------------------------|
| 'ignore'      | Text wird so komprimiert, dass er keine Whitespaces mehr enthält.                                                                                  |
| 'keep'        | Alle Whitespaces bleiben erhalten.                                                                                                    |
| 'normalize'   | Whitespaces am Anfang und am Ende eines Textes werden gelöscht. Mehrfache Whitespaces innerhalb eines Textes werden auf ein Leerzeichen reduziert. |

Fehlerhafte Whitespace-Werte führen zu einer Fehlermeldung. Die Spalte 'whitespace' darf aber leer gelassen werden. In dem Falle gilt 'normalize' als Voreinstellung.

Beim Vergleich zweier PDF-Dokumente spielen Whitespaces nicht immer eine Rolle, beispielsweise beim Vergleich von Lesezeichen (Bookmarks). In den Fälle wird eine vorhandene Angabe der Whitespace-Behandlung ignoriert.

#### Spalte 'expected value', erwarteter Text

Wenn eine Prüfung gegen einen Erwartungswert stattfindet, muss es eine Spalte geben, die diesen Wert aufnimmt. Diese Spalte heißt 'expected value'.

Der Inhalt der Spalte 'expected value' wird als Regulärer Ausdruck interpretiert, wenn die Spalte 'constraint' die Werte 'must match' oder 'must not match' enthält. Informationen über reguläre Ausdrücke gibt es im Internet unter anderem bei <u>selfhtml</u>.

Der Inhalt der Spalte 'expected value' wird in eine Ganzzahl umgewandelt, wenn die Spalte 'constraint' den Text 'has number of images' enthält.

#### Spalte 'message', Fehlermeldungen mit Platzhaltern

In den Excel-Dateien können auch individuelle Fehlermeldung hinterlegt werden, die im Fehlerfalle zusätzlich zu den Standardmeldungen von PDFUnit ausgegeben werden. Eine solche Fehlermeldung kann Platzhalter für Laufzeitinformationen enthalten. Das folgende Bild zeigt mehrere Beispiele:

| message                                                 |
|---------------------------------------------------------|
| Text is missing. ID: {id}, region: {region}.            |
| Text is missing. ID: {id}, region: {region}.            |
| Text is missing. ID: {id}, region: {region}.            |
| Text is missing. ID: {id}, region: {region}.            |
| Text is missing. ID: {id}, region: {region}.            |
| The page number is missing. ID: {id}, region: {region}. |
| Text is missing. ID: {id}, region: {region}.            |

Wie aus dem Bild ersichtlich ist, werden Platzhalter im Text in geschweifte Klammern eingefasst. Folgende Platzhalter können benutzt werden:

| Platzhalter, Schlüsselwort | Bedeutung                                              |
|----------------------------|--------------------------------------------------------|
| {id}                       | Die ID des aktuellen Testfalls                         |
| {pages}                    | Seitenzahl der Seite, auf der ein Fehler erkannt wurde |
| {region}                   | Der Wert der Spalte 'region'                           |
| {constraint}               | Der Wert der Spalte 'constraint'                       |

Die Platzhalter können an beliebiger Stelle im Text eingebaut werden. Die Werte des aktuellen Tests für die Platzhalter werden zur Laufzeit in Hochkommata eingefasst. Insofern müssen solche Hochkommata im Meldungstext nicht berücksichtigt werden.

### Struktur des Excel-Sheets 'compare', Definition von Testfällen für Vergleiche

Mit Excel-Validierungsregeln können auch vergleichende Tests durchgeführt werden. Dabei wird das aktuelle PDF-Dokument gegen eine Vorlage verglichen.

Vergleichendes Testen hat zur Folge, dass in der Excel-Datei keine Angabe mehr über einen erwarteten Text gemacht werden muss. Somit entfällt im Tabellenblatt 'compare' die Spalte 'expected value'. Es verbleiben diese:

|    | A                                             | В                      | С       | D              | E               | F          | G                                                                                        |
|----|-----------------------------------------------|------------------------|---------|----------------|-----------------|------------|------------------------------------------------------------------------------------------|
| 1  | * Constraint file used for PDFUnit selftests. |                        |         |                |                 |            |                                                                                          |
| 2  | *                                             | Definition of test ca  | ases.   |                |                 |            |                                                                                          |
| 3  | *                                             |                        |         |                |                 |            |                                                                                          |
| 4  | *                                             | id                     | pages   | region         | constraint      | whitespace | message                                                                                  |
| 5  |                                               | info block page 1      | 1       | info block     | same text       | normalize  | Different text found. ID: {id}, region: {region}.                                        |
| 6  |                                               | header as text         | all     | header         | same text       | keep       | Different text found. ID: {id}, region: {region}.                                        |
| 7  |                                               | header as image        | all     | header         | same appearance |            | Different appearance between test PDF and the reference PDF. ID: {id}, region: {region}. |
| 8  |                                               | pages 1, 3, 4 as text  | 1, 3, 4 | body pages 2ff | same text       | normalize  | Different text found. ID: {id}, region: {region}.                                        |
| 9  |                                               | pages 1, 3, 4 as image | 1, 3, 4 | body pages 2ff | same appearance |            | Different appearance between test PDF and the reference PDF. ID: {id}, region: {region}. |
| 10 |                                               | footer from page 2     | 2       | footer         | same text       | normalize  | Different text found. ID: {id}, region: {region}.                                        |

Die Bedeutungen der Spalten ändert sich nicht, sie sind in den vorhergehenden Abschnitten beschrieben. Lediglich die erlaubten Werte für die Spalte 'constraint', also die Angabe, wie ein Test ausgeführt werden soll, hat sich geändert. Für Vergleiche sind folgende Constraint-Typen erlaubt:

| Schlüsselwort     | Verhalten                                                                                                    |
|-------------------|----------------------------------------------------------------------------------------------------|
| 'same text'       | Zwei PDF-Dokumente müssen im angegebenen Bereich den gleichen Text<br>enthalten. Zusätzlich muss noch die interne Behandlung von Leerzeichen<br>vorgegeben werden.                                                                                                    |
| 'same appearance' | Zwei PDF-Dokumente müssen im angegebenen Bereich als gerendertes Bild identisch sein.                                                                                                    |
| 'same bookmarks'  | Zwei PDF-Dokumente müssen die gleichen Lesezeichen haben. Aus tech-<br>nischen Gründen darf der Wert in der Spalte 'region' nicht leer sein. Da<br>sich Lesezeichen aber nicht auf einen Seitenausschnitt beziehen, muss die<br>Spalte 'region' den Wert 'NO_REGION' enthalten. |

Ein Test, Lesezeichen eines PDF-Dokumentes mit einer Vorlage zu vergleichen, sieht folgendermaßen aus:

|   | Α | В          | С        | D           | E              | F          | G                                    |
|---|---|------------|----------|-------------|----------------|------------|--------------------------------------|
| 1 | * | Constraint | file use | d for PDFUn | it selftests.  |            |                                      |
| 2 | * | Comparing  | bookm    | arks.       |                |            |                                      |
| 3 | * |            |          |             |                |            |                                      |
| 4 | * | id         | pages    | region      | constraint     | whitespace | message                              |
| 5 | * |            |          |             |                |            |                                      |
| 6 |   | bookmarks  | all      | NO_REGION   | same bookmarks |            | Different bookmarks found. ID: {id}. |

PDFUnit sucht die PDF-Dokumente für einen Vergleichs im Unterverzeichnis mit dem Namen 'reference' direkt unterhalb des Verzeichnisses der gerade im Test befindlichen PDF-Datei. Dort wird eine Datei mit dem gleichen Namen, wie die aktuelle Test-PDF-Datei geladen.

#### Fehlermeldungen zur Laufzeit

Eine Validierung eines PDF-Dokumentes gegen einer Excel-Datei endet nicht mit dem ersten erkannten Fehler. Alle Regeln werden durchlaufen. Für jede Regelverletzung wird eine Fehlermeldung erzeugt.

# Kapitel 5. Installation, Update, Deinstallation

## 5.1. Technische Voraussetzungen

Der PDFUnit-Monitor benötigt als Laufzeitumgebung Java ab Version 7 sowie PDFUnit-Java mit seinen mitgelieferten Bibliotheken.

### Getestete Umgebungen

Mit den folgenden Systemen wurde PDFUnit erfolgreich getestet:

#### **Betriebssystem**

- Windows-7, 32 + 64 Bit
- Kubuntu Linux 12/04, 32 + 64 Bit
- Mac OS X, 64 Bit

- Oracle JDK-1.8, Windows, 32 + 64 Bit
- IBM J9, R26\_Java726\_SR4, Windows 7, 64 Bit

Weitere Java/Betriebssystem-Kombinationen werden ständig getestet.

Sollte es Probleme mit der Installation geben, schreiben Sie an info[at]pdfunit.com.

## 5.2. Installation

## Download und Entpacken von PDFUnit-Monitor

Laden Sie die Datei pdfunit-monitor-<VERSION>. zip aus dem Internet: .

die ZIP-Datei, beliebiges Verzeichnis, nachfolgend Entpacken Sie z.B. in ein PDFUNIT MONITOR HOME genannt.

### Startskript und Classpath

Im Verzeichnis PDFUNIT\_MONITOR\_HOME existient ein Skript startPDFUnitMonitor.bat, um den PDFUnit-Monitor zu starten. Für Unix existiert das Startskript startPDFUnitMonitor.sh.

Sollten Sie das benötigte PDFUNIT-Java in einem anderen Verzeichnis liegen haben, als in PDFUNIT MONITOR HOME/lib, tragen Sie den anderen Pfad in das vorhandene Startskript ein. Benutzen Sie dafür die Skriptvariable PDFUNIT-JAVA HOME.

Sofern Sie ein lizensiertes PDFUnit verwenden, muss die Lizenzschlüsseldatei license-key pdfunit-java.lic auch im Classpath liegen. Am einfachsten ist es, sie in das Home-Verzeichnis von PDFUnit-Java zu kopieren.

### PDFUnit-Monitor ohne Lizenzschlüssel nutzen

Es ist erlaubt, den PDFUnit-Monitor zu Evaluationszwecken ohne Lizenz zu verwenden. Wenn Sie dann einen Test starten, erscheint ein kleines Fenster mit einer leichten Rechenaufgabe, die Sie lösen müssen. Mit der richtigen Lösung laufen die Tests durch, andernfalls nicht und Sie müssen den Monitor neu starten. Die Anzahl der ausgeführten Tests ist allerdings auf 50 beschränkt.

PDFUn:t

Java Version

- Oracle JDK-1.7, 32 + 64 Bit

| PDFUnit in Evalu | PDFUnit in Evaluation Mode                |  |  |  |  |
|------------------|-------------------------------------------|--|--|--|--|
| PDF <b>Un:t</b>  | PDFUnit did not find a valid license key. |  |  |  |  |
|                  | To continue working, please calculate.    |  |  |  |  |
|                  | What is the result: 2990 - 24             |  |  |  |  |
|                  |                                           |  |  |  |  |
|                  | OK Cancel                                 |  |  |  |  |

Das Fenster mit der Rechenaufgabe ist gelegentlich durch andere Anwendungen verdeckt. Dann "hängt" der PDFUnit-Monitor. Sie finden das Dialogfenster, wenn Sie alle Anwendungsfenster minimieren.

#### Lizenzschlüssel beantragen

Der PDFUnit-Monitor und PDFUnit-Java sind im kommerziellen Umfeld lizenzpflichtig. Schreiben Sie an <u>info[at]pdfunit.com</u> und fragen Sie nach einer Testlizenz oder einer Produktionslizenz.

Die Lizenzkosten werden individuell gestaltet. Ein kleines Unternehmen muss nicht genauso viel zahlen, wie ein großes Unternehmen. Und wer nur wenige PDF-Dokumente testet, zahlt selbstverständlich auch weniger. Sollten Sie in den Besitz einer kostenlosen Lizenz kommen wollen, lassen Sie sich Argumente einfallen - es ist möglich.

#### Lizenzschlüssel installieren

Wenn Sie eine Lizenz beantragt haben, erhalten Sie eine ZIP-Datei mit dem PDFUnit-Monitor und PDFUnit-Java sowie eine separate Datei license-key\_pdfunit-java.lic. Diese Lizenzdatei wird von der Anwendung im Classpath gesucht. Am einfachsten ist es, sie in das Home-Verzeichnis von PDFUnit-Java zu kopieren.

Jede Änderung an der Lizenzdatei macht diese unbrauchbar. Nehmen Sie in einem solchen Falle mit PDFUnit.com Verbindung auf und beantragen Sie eine neue Lizenzdatei.

#### Überprüfung der Installation

Wenn Sie Probleme mit der Konfiguration haben, starten Sie ein Skript zur Überprüfung der Installation: verifyInstallation.bat oder verifyInstallation.sh. Es ist in Kapitel <u>5.4: "Überprü-</u> <u>fung der Konfiguration" (S. 26)</u>. ausführlich beschrieben.

## 5.3. Pfade über Systemumgebungsvariablen setzen

Die Dateien pdfunit-monitor.config und die Lizenzdatei können auch außerhalb des Classpath's liegen, wenn deren Orte über entsprechende Java-Runtime Umgebungsvariablen deklariert werden. Die Umgebungsvariablen lauten:

- -Dpdfunit.configfile
- -Dpdfunit.licensekeyfile

Diese Parameter können auf mehrere Weise gesetzt werden. Einerseits können Sie in das Startskript startPDFUnitMonitor.bat (bzw. \*.sh) eingetragen werden. Andererseits kann auch die Betriebssystem-Umgebungsvariable \_JAVA\_OPTIONS dafür verwendet werden:

set \_JAVA\_OPTIONS=-Dpdfunit.configfile=..\myfolder\pdfunit-monitor.config

Sollten Sie zu diesem Thema Fragen haben, schreiben Sie ein Mail an: info[at]pdfunit.com.

## 5.4. Überprüfung der Konfiguration

Die Installation vom PDFUnit-Monitor kann mit einem mitgelieferten Programm überprüft werden. Das Programm wird über das Skript verifyInstallation.bat bzw.verifyInstallation.sh gestartet:

Das Skript erzeugt folgende Ausgabe auf der Konsole:

Checking installation ... ... finished. Report created, see 'verifyInstallation\_result.html'.

Der Report listet einerseits eventuelle Fehler auf und andererseits protokolliert er allgemeine Laufzeitinformationen wie Classpath, Umgebungsvariablen und Dateien:

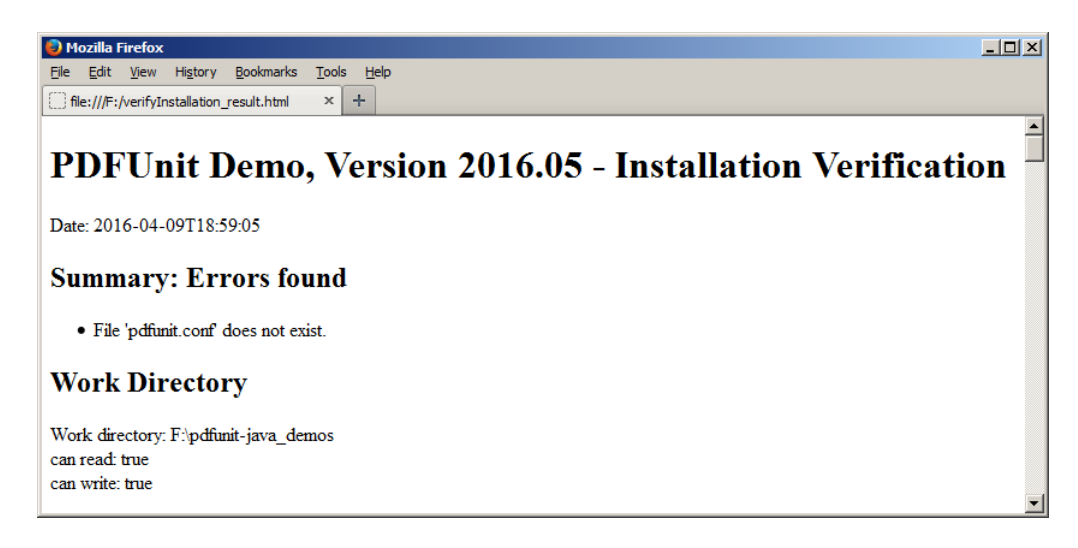

## 5.5. Installation eines neuen Releases

Die Installation eines neuen Releases von PDFUnit-Monitor verläuft genauso, wie die Erstinstallation, weil Releases immer vollständig zur Verfügung gestellt werden, nie als Differenz zum vorhergehenden Release.

#### Beschaffung des neuen Releases

Wenn Sie PDFUnit ohne Lizenzdatei einsetzen, laden Sie sich die neue ZIP-Datei aus dem Internet: .

Wenn Sie PDFUnit mit Lizenzdatei einsetzen, erhalten Sie das neue Release per Mail mit der ZIP-Datei als Anhang sowie einer separaten Datei mit den Lizenzdaten.

#### Vorbereitende Schritte

Bevor Sie mit dem Releasewechsel beginnen, führen Sie alle vorhandenen Unittests mit dem alten Release durch. Diese sollten "grün" sein.

Sichern Sie Ihr Projekt.

#### Durchführung des Updates

Entpacken Sie das neue Release in ein neues Verzeichnis. Schauen Sie in die Datei releasenotes.txt. Kopieren Sie die aktuelle Datei pdfunit-monitor.config in das neue Verzeichnis, damit Ihre alten Einstellungen auch im neuen Release verfügbar sind. Falls sich die config-Datei für das neue Release geändert hat, steht ein entsprechender Hinweis in der Datei release-notes.txt. In dem Fall übertragen Sie die Inhalte der alten Datei in die entsprechenden Zeilen der neuen Datei.

Kopieren Sie die neue Lizenzdatei license-key\_pdfunit-java.lic in den Classpath des neuen Releases.

#### **Letzter Schritt**

Führen Sie Ihre bestehenden Tests mit dem neuen Release durch. Sofern es keine dokumentierten Inkompatibilitäten zwischen dem alten und neuen PDFUnit-Release gibt, sollten Ihre Tests erfolgreich durchlaufen. Andernfalls lesen Sie die Release-Informationen.

## 5.6. Deinstallation

Analog zur Installation "per Copy" wird PDFUnit durch das Löschen der Installationsverzeichnisse wieder sauber deinstalliert. Einträge in Systemverzeichnisse oder in die Registry können nicht zurückbleiben, weil solche nie erstellt wurden. Vergessen Sie nicht, in Ihren eigenen Skripten die Referenzen auf JAR-Dateien oder Verzeichnisse von PDFUnit zu entfernen.

# Kapitel 6. Starten der Anwendung

Im Basisverzeichnis der Installation von PDFUnit-Monitor befinden sich die Startskripte startPDFUnit-Monitor.bat bzw. startPDFUnitMonitor.sh. Sofern die JAR-Dateien alle dort liegen, wo das Skript sie erwartet, startet der PDFUnit-Monitor.

### Nach dem Start im Evaluation-Modus

Der Start des Monitors mit einer Lizenz unterscheidet sich nicht vom Start im Evaluation-Modus. Wenn dann allerdings die Validierung angestoßen wird, erscheint ein kleines Fenster, in dem der Benutzer eine einfache Rechenaufgabe lösen muss. Diese Benutzerinteraktion verhindert, dass der Monitor und das darunter liegende PDFUnit-Java im produktiven Einsatz ohne Lizenz benutzt wird.

| PDFUnit in Eval | PDFUnit in Evaluation Mode                |  |  |  |  |
|-----------------|-------------------------------------------|--|--|--|--|
| PDF <b>Un:t</b> | PDFUnit did not find a valid license key. |  |  |  |  |
|                 | To continue working, please calculate.    |  |  |  |  |
|                 | What is the result: 2990 - 24             |  |  |  |  |
|                 |                                           |  |  |  |  |
|                 | OK Cancel                                 |  |  |  |  |

Wird die Rechenaufgabe richtig beantwortet, laufen bis zu 50 Prüfungen. Die Zählung beginnt mit dem Start des Monitors. Dieses Limit sollte reichen, die Nützlichkeit des Monitors für die eigenen Projektansprüche zu validieren. Wird die Rechenaufgabe falsch beantwortet, erscheint eine Meldung über die falsche Eingabe und der PDFUnit-Monitor erneut gestartet werden. Bedenken Sie, dass diese Einschränkungen der Handhabung nur im Evaluation-Modus bestehen. Mit einer Lizenz gibt es kein Limit und keine Rechenaufgabe.

Wenn das Limit überschritten wird, erscheint folgende Meldung:

| PDFUnit | Monitor X                                                                                      |
|---------|------------------------------------------------------------------------------------------------|
| X       | Unexpected error.<br>Check the installation, read the manual.<br>Contact the info@pdfunit.com. |
|         | Original message:<br>PDFUnit runs in evaluation mode with a limit of 50 tests.                 |

Wenn das Limit erreicht wurde, muss der PDFUnit-Monitor neu gestartet werden. Die Zählung beginnt dann von vorne.

# Kapitel 7. Konfiguration (pdfunit-monitor.config)

### Überwachte Verzeichnisse

In der Datei pdfunit-monitor.config muss der Name des Wurzelverzeichnisses eingetragen werden, das vom PDFUnit-Monitor mit all seinen Unterverzeichnissen überwacht werden sollen. WATCHED\_FOLDER ist das oberste Verzeichnis, auf das sich der PDFUnit-Monitor positioniert. Von hier aus werden alle Unterverzeichnisse überwacht.

Referenzdokumente für vergleichende Tests sucht der PDFUnit-Monitor immer in einem Unterverzeichnis reference/ unterhalb des Verzeichnis, in dem sich das zu testende PDF-Dokument befindet. Das Referenzdokument muss den gleichen Dateinamen haben, wie das zu testende PDF-Dokument.

Nachfolgend Beispiele für die Konfiguration und die Verzeichnisstruktur:

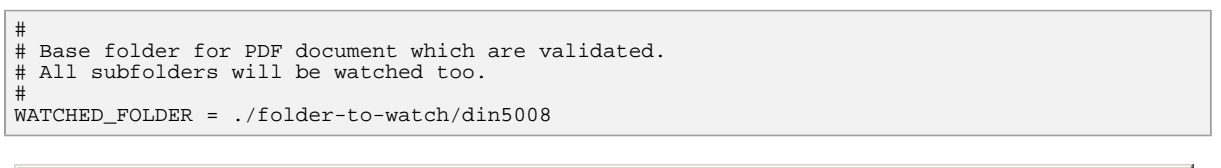

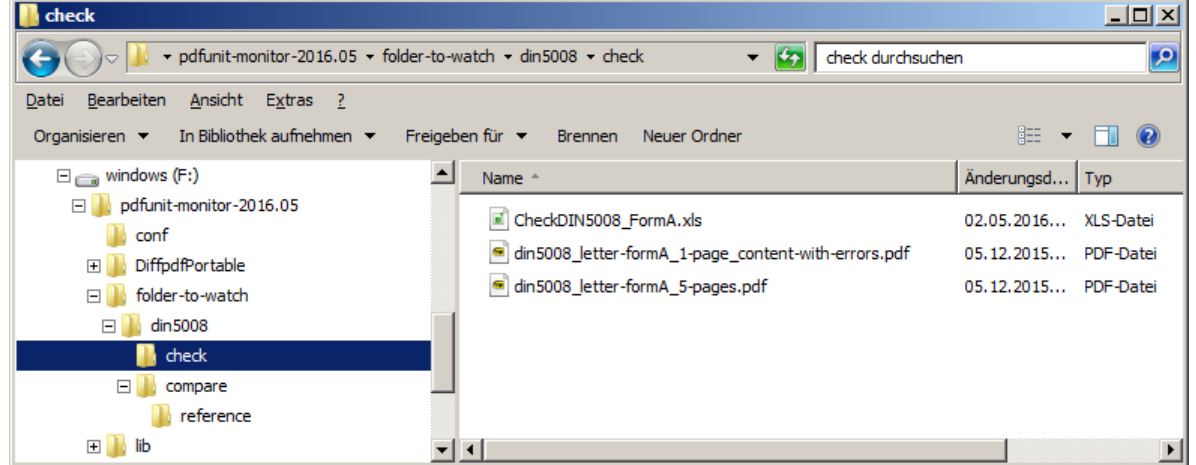

### Logging-Port

Der PDFUnit-Monitor benutzt intern Log4j2 als Logging-Framework und verwendet dazu in der Standardeinstellung Port 4445. Falls dieser Port belegt ist, muss ein anderer Port in den Dateien pdfunit-monitor.config und log4j2.xml festgelegt werden.

```
# The port defined here must be the same as in the configuration file
# for Log4J "log4j2.xml". Look for "SocketAppender" in that file.
#
PORT_TO_LISTEN = 4445
```

Für die Konfiguration des im Hintergrund laufenden Loggings gibt es noch die Konfigurationsdatei log4j2.xml. Weitere Informationen dazu stehen in Kapitel <u>9: "Logging mit Log4j2" (S. 34)</u>.

#### Look and Feel

Das Aussehen der Anwendung kann angepasst werden. Im Auslieferungszustand hat sie den typischen Java-Look, über einen kleinen Eintrag in der Datei pdfunit-monitor.config kann aber auch das Aussehen des aktuellen Betriebssystems erreicht werden: # Uncomment the next line to set the general look and feel of the operating system #LOOK\_AND\_FEEL = System default

#### Sprache umstellen

Der PDFUnit-Monitor wird in den Sprachen Deutsch und Englisch ausgeliefert. Diese Mehrsprachigkeit bezieht sich sowohl auf die Oberfläche, als auch auf Fehlermeldungen. Ohne zusätzliche Konfiguration wird die Sprache des Betriebssystems verwendet. Damit der Monitor aber beispielsweise auf einem deutschen Betriebssystem in englischer Sprache läuft, müssen vor dem Start folgende Java-Systemproperties gesetzt werden:

-Duser.language=en -Duser.country=UK

Das folgende Bild zeigt den PDFUnit-Monitor in deutscher Sprache und im Aussehen von Windows-7:

| 🚣 PDFUnit Monitor                                        |                                                                    |                |                                                |                                        |                            |
|----------------------------------------------------------|--------------------------------------------------------------------|----------------|------------------------------------------------|----------------------------------------|----------------------------|
| - Überwachte Verzeichnisse:                              | Filter:                                                            |                |                                                |                                        |                            |
| E- 🎍 🗶 din5008                                           | Filter Ergebnis:                                                   |                | ALL 🔻                                          |                                        |                            |
| - CheckDINS008 FormA vis                                 | 51 005 5                                                           |                |                                                |                                        |                            |
| X din5008 letter-formA 1-page content-with-errors.pdf    | Hiter PDH: ]                                                       | J Zurucksetzen |                                                |                                        |                            |
| ✓ din5008_letter-formA_5-pages.pdf                       | Filter Verzeichnis: 🔽                                              | 🔲 Zurücksetzen | compare                                        |                                        |                            |
| 🖻 - 🔐 📕 compare                                          | Elter Receldatei:                                                  | 7 zrücksetzen  |                                                |                                        | Documentation im Web       |
| CompareConstraints.xis                                   | The negetation p                                                   | , La conceleri |                                                |                                        |                            |
| X document-under-test different-text.pdf                 | Filter Fehlermeldung:                                              | Zurücksetzen   |                                                |                                        | Lokale Documentation (PDF) |
|                                                          | Ergebnisse:                                                        |                |                                                |                                        |                            |
|                                                          | Zeit                                                               | Ergebnis       | PDF-Dokument                                   | Re                                     | geldatei                   |
|                                                          | 05.05.2016 14:08:01                                                | ERROR de       | cument-under-test_different-text.pdf           | CompareConstraints.xls                 |                            |
|                                                          | 05.05.2016 14:08:01                                                | ERROR do       | cument-under-test_different-text.pdf           | CompareConstraints.xls                 |                            |
|                                                          | 05.05.2016 14:08:00                                                |                | cument-under-test.pdf                          | CompareConstraints.xis                 |                            |
|                                                          |                                                                    |                |                                                |                                        |                            |
|                                                          |                                                                    |                |                                                |                                        |                            |
|                                                          | -Details:                                                          |                |                                                |                                        |                            |
|                                                          | Ergebnis:                                                          | ERROR          |                                                |                                        |                            |
|                                                          | Beschreihung:                                                      | Unterschied    | e beim Vergleich der Dokumente als Bild. ID: ' | TexteSeite2ff AlsBild'.                |                            |
|                                                          | besenreibung.                                                      |                | · · · · · · · · · · · · · · · · · · ·          |                                        |                            |
|                                                          |                                                                    | Fehlermeldu    | ng von PDFUnit:                                |                                        |                            |
|                                                          | Unterschiedliches Aussehen der Dokumente                           |                |                                                |                                        |                            |
|                                                          | 'C:(daten)p00%(compare/document-under-test_different-text.pdf' und |                |                                                |                                        |                            |
|                                                          |                                                                    | 'C:\daten\p    | e\reference\document-under-test_different-t    | ext.pdf', verglichen als<br>bweichung: | gerenderte Seiten.         |
|                                                          |                                                                    | './document    | -under-test different-text.pdf.20160505-140800 | 838.out.png'.                          |                            |
|                                                          | PDF-Dokument:                                                      | document-un    | der-test different-text.pdf                    |                                        |                            |
|                                                          | Verzeichnis:                                                       | C:\daten\pd    | funit\workspace_pdfunit_all\tmp\pdfunit-monito | r-2016.05\folder-to-watc               | h\din5008\compare          |
|                                                          | Regeldatei:                                                        | CompareCons    | traints.xls                                    |                                        |                            |
|                                                          | Geprüft am:                                                        | 05.05.2016     | 14:08:01                                       |                                        |                            |
|                                                          | Delaumont orstellt                                                 |                |                                                |                                        |                            |
|                                                          | am.                                                                | 27.10.2013     | 17:49:17                                       |                                        |                            |
|                                                          | Delementertitel                                                    | DDEIL          |                                                |                                        |                            |
|                                                          | Dokumententitel:                                                   | PDFONIC SAM    | pie - compare to a master PDF                  |                                        |                            |
|                                                          |                                                                    |                |                                                |                                        |                            |
| Alles validieren Eilter zurücksetzen Ergebnisse zurückse | tzen <u>A</u> lles zurücksetze                                     | n Monitorin    | g anhalten Importieren Expgrtieren             |                                        | Exit                       |

#### Installationsverzeichnis von DiffPDF

Wenn zwischen zwei Dokumenten, die miteinander verglichen werden, ein Unterschied erkannt wird, ist es möglich, beide Dokumente mit einem Diff-Programm anzuzeigen. Der PDFUnit-Monitor benutzt dazu die Anwendung 'DiffPDF', die in einem Verzeichnis unterhalb von PDFUNIT\_MONITOR\_HOME mitgeliefert wird. Sollten Sie diese Anwendung in ein anderes Verzeichnis legen wollen, müssen Sie die nachfolgenden Parameter entsprechend anpassen. Wichtig: der Verzeichnisname muss mit einem 'forward slash' abgeschlossen werden.

```
# Installation definitions for DiffPDF, the free Viewer.
# (Don't forget the trailing slash for the folder.)
# Information about DiffPDF are here: http://www.qtrac.eu/diffpdf.html
#
DIFFPDF_FOLDER = DiffpdfPortable/
DIFFPDF_EXECUTABLE = DiffpdfPortable.exe
```

### Zeitverzögerung für die Tooltip-Anzeige

In der Ansicht der Verzeichnisstruktur wird der reale Dateiname über einen Tooltip angezeigt, wenn der Mauszeiger auf einer Datei oder einem Verzeichnis steht. Die Verzögerung, bis der Tooltip erscheint, kann über den Schlüssel TOOLTIP\_VISIBILITY\_DURATION\_MILLISECONDS eingestellt werden:

#
# The following property sets the wait time,
# before a tooltip is visible.
#
TOOLTIP\_VISIBILITY\_DURATION\_MILLISECONDS = 1500

#### Hier ein Beispiel für einen Tooltip:

| 🛓 PDFUnit Monitor                                                     |                                                   |
|-----------------------------------------------------------------------|---------------------------------------------------|
| Watched Folders:                                                      | Filter:                                           |
| ←                                                                     | Filter Error Level:                               |
|                                                                       | Filter PDF: 📃 🔲 Clear                             |
| CheckDIN5008 FormA general vis                                        | Filter Folder: 🖌 🗌 Clear din5008_form-a           |
| C:\daten\pdfunit\workspace_pdfunit_all\pdfunit-monitor\src\test\resou | rces\folder-for-pdfmonitor\din5008\din5008_form-a |
| din5008_letter-formA_5-pages.pdf                                      | Filter Message                                    |

#

# Kapitel 8. Typische Fehler

Zur Laufzeit kann es system- und situationsbedingt Fehlermeldung geben. Um diese besser zu verstehen und deren Ursachen zu beseitigen, werden nachfolgend typische Situationen und ihre Meldungen vorgestellt.

## **Evaluation-Modus von PDFUnit-Monitor - Limit erreicht**

Im Evaluierungs-Modus können mit dem PDFUnit-Monitor maximal 50 Testfälle durchgeführt werden. Wird diese Zahl überschritten, erscheint folgende Meldung:

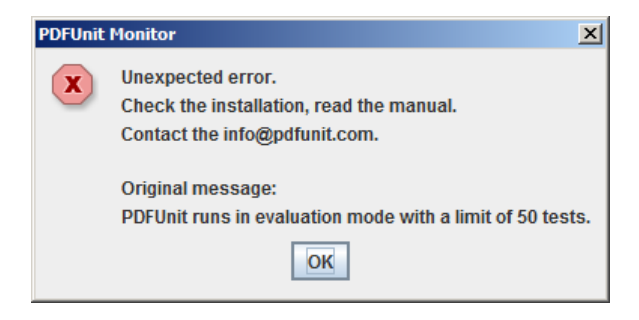

Sie müssen dann die Anwendung neu starten. Selbstverständlich besteht die Möglichkeit, eine Testlizenz für ein ungestörtes Testen zu beantragen. Schreiben Sie dafür ein Mail an <u>info[at]pdfunit.com</u>.

#### Anwendung zweimal gestartet - Logging-Port belegt

Der interne Logging-Appender 'PDFUnitMonitorAppender' (siehe log4j2.xml) schickt seine Prüfergebnisse über Sockets an die Oberfläche. Dafür wird Port 4445 verwendet. Falls die Anwendung ein zweites Mal gestartet wird, ist dieser Port schon belegt und es erscheint folgende Fehlermeldung:

| PDFUnit Monitor |                                                                                                    |  |
|-----------------|----------------------------------------------------------------------------------------------------|--|
| X               | Error while starting the application.<br>Something is wrong with the configuration.<br>Quitting program.                        |  |
|                 | Original message:<br>com.pdfunit.monitor.exception.PDFMonitorSocketConnectionException: Unable to create socket on port '4445'. |  |

Wenn dieser Port schon verwendet wird, muss er für den Monitor in den Dateien pdfunit-monitor.config und log4j2.xml auf einen anderen Wert gesetzt werden.

### Anzeige im Verzeichnisbaum unvollständig

Gelegentlich werden die Dateinamen in der Verzeichnisstruktur nicht vollständig dargestellt. In solchen oder ähnlichen Fällen kann der Button 'Reset All' gedrückt werden. Dann werden alle Verzeichnisse frisch eingelesen. Die bis dahin erhaltenen Prüfergebnisse werden dabei verworfen. Falls die Prüfergebnisse erhalten bleiben sollen, müssen sie zuvor exportiert werden.

#### Konfigurationsdatei pdfunit.config nicht im Classpath

Aus welchem Grund auch immer eine Datei aus dem Installationsverzeichnis verschwindet - der PDFUnit-Monitor reagiert auf das Fehlen mit einer entsprechenden Meldung:

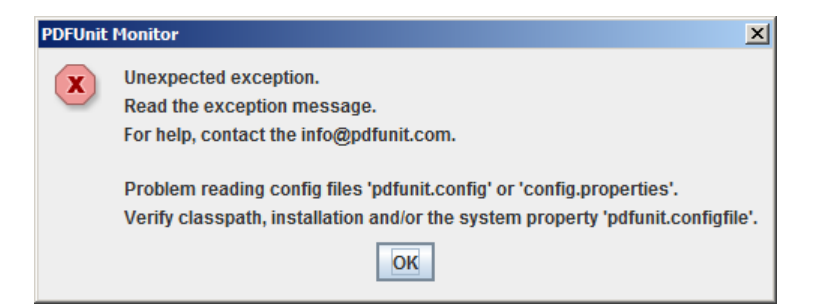

Die beste Art, zu kontrollieren, ob alle benötigten Dateien auch gefunden werden können, ist, das Skript verifyInstallation.bat (oder \*.sh) zu starten. Die anschließend erzeugte HTML-Datei verifyInstallation\_result.html muss den Text 'Summary: No Errors' enthalten.

#### Konfigurationsdatei pdfunit-monitor.config nicht im Classpath

Auch die Konfigurationsdatei pdfunit-monitor.config könnte aus dem Classpath verschwinden. Dann erscheint beim Starten folgende Meldung:

| PDFUnit | Monitor X                                                                                                    |
|---------|----------------------------------------------------------------------------------------------------|
| X       | Error while starting the application.<br>Config file 'pdfunit-monitor.config' not found in classpath.<br>Quitting program. |
|         | ОК                                                                                                    |

# Kapitel 9. Logging mit Log4j2

Alle Validierungsergebnisse einer PDF-Validierung werden intern an das Logging-System 'Log4j Version 2' übergeben. Diese vielleicht aufwendig erscheinende Implementierung ermöglicht es, weitere Empfänger auf einfache Weise hinzuzufügen. Weitere Empfänger können nicht nur Dateien sein, sondern auch Log-Management-Systeme wie beispielsweise <u>Graylog2</u> und <u>LogStash</u>.

### **Aktuelle Konfiguration**

Die Konfigurationsdatei log4j2.xml befindet sich im Verzeichnis PDFUNIT\_MONITOR\_HOME/conf.

Im Auslieferungszustand ist Log4j2 so konfiguriert, dass neben der Benutzung des internen Appenders 'PDFUnitMonitorAppender' auch ein File-Appender aktiviert ist. Dieser schreibt alle Validierungsergebnisse im XML-Format in die Datei PDFUNIT\_MONITOR\_HOME/log/pdfunit-monitor.log.

```
<Configuration monitorInterval="10">
  <Appenders>
    <File name="XmlFileAppender"
           fileName="./log/pdfunit-monitor.log"
           append="true"
           bufferedIO="false"
           bufferSize="100
           immediateFlush="true"
      <XMLLayout complete="true" charset="UTF-8" compact="false"/>
    </File>
    <Console name="ConsoleAppender" target="SYSTEM_OUT">
  <PatternLayout pattern="%d %-5p [%t] %C{2} (%F:%L) - %m%n"/>
    </Console>
    <Socket name="PDFUnitMonitorAppender" host="localHost" port="4445">
      <SerializedLayout />
    </Socket>
  </Appenders>
 <Loggers>
    <Logger name="PDFConstraints" level="all" additivity="false">
      <AppenderRef ref="XmlFileAppender"/>
<AppenderRef ref="PDFUnitMonitorAppender"/>
            <AppenderRef ref="ConsoleAppender"/> -->
<!--
    </Logger>
    <Root level="off">
      <AppenderRef ref="ConsoleAppender"/>
    </Root>
  </Loggers>
</Configuration>
```

In der Log-Konfiguration kann ein Error-Level als Filter angegeben werden. Mit der Auslieferung steht er für den Logger PDFConstraints auf all. Es ist nicht nötig, die Meldungen schon bei ihrer Enstehung herauszufiltern. Die Oberfläche bietet einen Error-Level-Filter an, um die Anzeige später einzuschränken.

#### Interne Nutzung, Port neu konfigurieren

Der Logging-Appender 'PDFUnitMonitorAppender' schickt seine Prüfergebnisse über Sockets an die Oberfläche. Dafür wird Port 4445 verwendet. Wenn dieser Port von anderen Anwendungen belegt ist, muss er für den Monitor in den Konfigurationsdateien pdfunit-monitor.config und log4j2.xml auf einen anderen Wert gesetzt werden.

#### Informationen zu Log4j2

Weitere Informationen zu Log4j2 entnehmen Sie bitte den Online-Dokumentationen:

• Projekt-Home: <u>http://logging.apache.org/log4j/2.x/index.html</u>.

- Wiki: https://wiki.apache.org/logging/log4j2.
- Apache Log4j 2, User's Guide: log4j-users-guide.pdf.

# Stichwortverzeichnis

# A

Anwendung starten, 28

# С

Classpath, 24

# D

Darstellung Fehlerdetails, 15 Fehlerliste, 12 überwachte Verzeichnisse, 10 Deinstallation, 27 DiffPDF, 8, 15 Export, 16 Konfiguration, 30

# Ε

Error-Level, 13 Erwarteter Text, 21 Evaluationsversion, 24 Excel-Datei Fehlermeldungen, 23 Sheets, 18 Excel-Sheet check, 19 compare, 22 region, 18 Export, 17

# F

Feedback, 5 Fehlerdetails, 15 Fehlerliste Error-Level, 13 Filter, 12 sortieren, 14 Fehlermeldungen in Excel, 21 Filter, 12 Funktionalität, 10

# I

Import, 17 Installation, 24, 24 Classpath, 24 Lizenzschlüssel, 25 neues Release, 26 überprüfen, 26

## Κ

Konfiguration, 29 DiffPDF, 30 Logging-Port, 29 Look and Feel, 29 Sprache, 30 Tooltip, 30 überwachte Verzeichnisse, 29

## L

Leerzeichen, 21 Lizenzschlüssel beantragen, 25 installieren, 25 Log4j2 Logging, 34 Port belegt, 32, 34 Logging-Port, 29 Look and Feel, 29

## Ρ

PDFUnit-Monitor Export, 9 Fehlerdetails, 7 Filter, 7 Import, 9 Vergleich gegen Vorlage, 8

## Q

Quickstart, 6

# S

Seitenbereiche, 18 Sprache einstellen, 30 Startskript, 24 Systemumgebungsvariablen, 25

## Т

Technische Voraussetzungen, 24 Testfall erwarteter Text, 21 Fehlermeldungen, 21 Leerzeichen, 21 Typische Fehler, 32 Anzeige unvollständig, 32 Limit erreicht, 32 pdfunit.config nicht gefunden, 32 pdfunit-monitor.config nicht gefunden, 33

## U

Überwachte Verzeichnisse, 10 Umgebungsvariablen, 25 Update, 26

## W

Whitespaces, 21